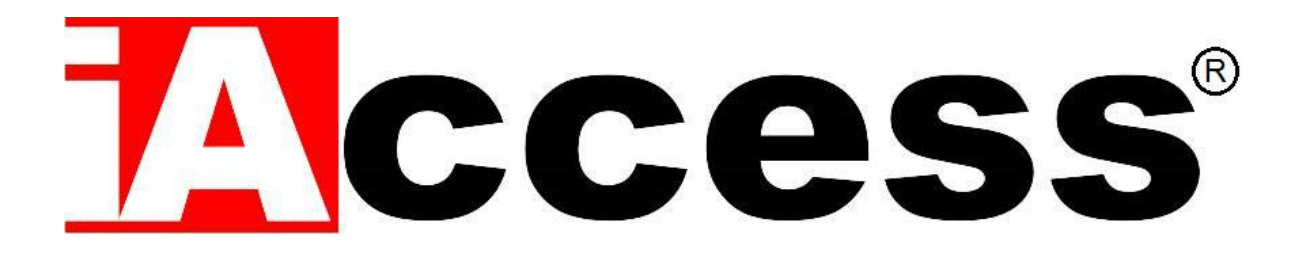

# Telecamera Termica

# **ScanVISION**®

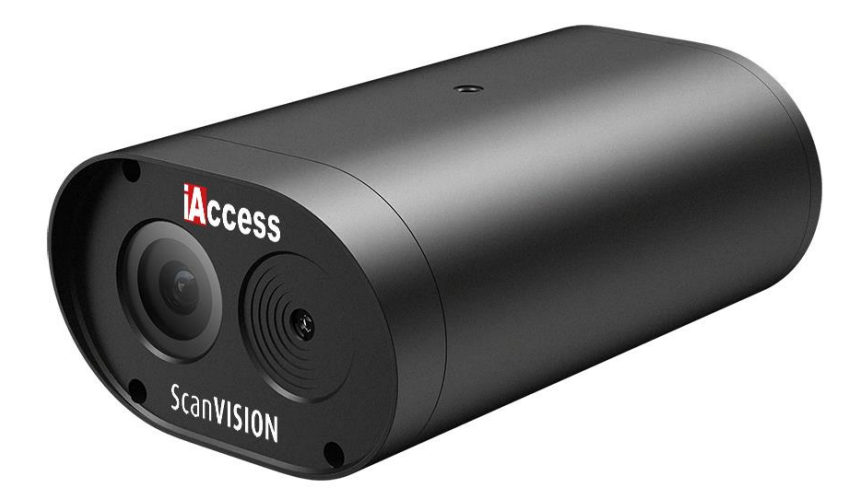

# Manuale d'uso

Manuale d'uso - iAccess ScanVISION – Rev.2010V01

# Sommario

| Errore. Il segnalibro non è definito.                                    |
|--------------------------------------------------------------------------|
| STANDARD Errore. Il segnalibro non è definito.                           |
| ONE Errore. Il segnalibro non è definito.                                |
| Errore. Il segnalibro non è definito.                                    |
| E UTILIZZO Errore. Il segnalibro non è definito.                         |
| CA PRODOTTO Errore. Il segnalibro non è definito.                        |
| ONE INDIRIZZO IP Errore. Il segnalibro non è definito.                   |
| AL MENU' DI GESTIONE Errore. Il segnalibro non è definito.               |
| LEVAMENTO DELLA TEMPERATURA Errore. Il segnalibro non è definito.        |
| ENTI DEGLI INGRESSI E DELLE USCITE Errore. Il segnalibro non è definito. |

# PREMESSA

Grazie per aver scelto la nostra telecamera Termica ScanVISION®, questo manuale utente è destinato agli utenti di Telecamera Termica. Include istruzioni su come utilizzare il prodotto. Prima di utilizzare il dispositivo, leggere attentamente il manuale dell'utente. Conservare questo manuale per ulteriori chiarimenti. Le descrizioni, le immagini e i parametri tecnici possono variare a seconda dei dispositivi effettivi. Il software incorporato nel prodotto è regolato dal contratto di licenza con l'utente che copre tale prodotto.

#### Copyright

Il presente Manuale è soggetto alla protezione del diritto d'autore nazionale e internazionale.

**iAccess**® si riserva tutti i diritti per questo manuale. Questo manuale non può essere riprodotto, modificato, tradotto o distribuito, parzialmente o interamente, senza il previo permesso scritto di iAccess®.

#### Informativa sulla privacy

Le leggi sulla sorveglianza e la privacy variano in base alla giurisdizione. Controllare tutte le leggi pertinenti nella propria giurisdizione prima di utilizzare questo prodotto a scopo di sorveglianza per assicurarsi che l'utilizzo di questo prodotto sia conforme. Si prega di fare riferimento alla specifica del prodotto per i parametri e le funzioni della fotocamera.

#### Disclaimer

Questo manuale è solo per riferimento. Può contenere diversi luoghi tecnici errati o errori di stampa, e il contenuto è soggetto a modifiche senza preavviso. Tutte le informazioni contenute in questo opuscolo sono state accuratamente esaminate. iAccess® non è responsabile per i danni causati da un uso improprio di questo dispositivo.

Informazioni normative

#### FCC Attenzione:

Questo dispositivo è conforme alla norma 15 delle Regole FCC. Il funzionamento è soggetto alle due condizioni seguenti: (1) Questo dispositivo non può causare interferenze dannose e (2) questo dispositivo deve accettare qualsiasi interferenza

ricevuta, incluse le interferenze che possono causare un funzionamento indesiderato.

Eventuali modifiche o modifiche non espressamente approvate dalla parte responsabile della conformità potrebbero annullare l'autorità dell'utente di utilizzare l'apparecchiatura.

Nota: questa apparecchiatura è stata testata e trovata conforme ai limiti per un dispositivo digitale di classe B, ai sensi dell'art. 15 delle norme FCC. Questi limiti sono progettati per fornire una protezione ragionevole contro le interferenze dannose in un impianto residenziale. Questa apparecchiatura può irradiare energia a radiofrequenza e, se non installata e utilizzata in conformità con le istruzioni, può causare interferenze dannose alle comunicazioni radio. Tuttavia, non vi è alcuna garanzia che l'interferenza non si verifichi in una particolare installazione. Se questa apparecchiatura causa interferenze dannose alla ricezione radio o televisiva, che possono essere determinate spegnendo e accendendo l'apparecchiatura, l'utente è incoraggiato a cercare di correggere l'interferenza con una o più delle seguenti misure:

- Orientare o riposizionare l'antenna ricevente.

- Aumentare la separazione tra l'apparecchiatura e il ricevitore.

- Collegare l'apparecchiatura in una presa su un circuito diverso da quello a cui è collegato il ricevitore.

- Consultare il rivenditore o un tecnico esperto per l'assistenza.

# Dichiarazione di conformità dell'UE

Questo prodotto e, se del caso, anche gli accessori forniti sono contrassegnati con "CE" e sono pertanto conformi alle norme europee armonizzate applicabili elencate ai sensi della direttiva sulla bassa tensione 2014/35/UE, la direttiva EMC 2014/30/EU, la

direttiva RED 2014/53/EU, la direttiva RoHS 2011/65/EU.

Questo prodotto può essere utilizzato in tutti gli Stati membri dell'UE. La dichiarazione semplificata di conformità dell'UE di cui all'articolo 10(9) è fornita come segue:

In questo caso, iAccess® dichiara che il tipo di apparecchiatura radio (HD Network Camera) è conforme alla direttiva 2014/53/UE.

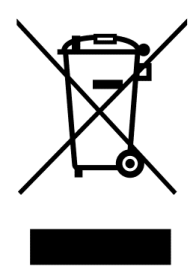

2012/ 19/ EU (direttiva WEEE): I prodotti contrassegnati con questo simbolo non possono essere smaltiti come rifiuti urbani non ordinati nell'Unione europea. Per un corretto riciclaggio, restituire il prodotto al fornitore locale al momento dell'acquisto di nuove attrezzature equivalenti o smaltirlo in punti di raccolta designati.

2006/ 66/ CE (direttiva sulle batterie): questo prodotto contiene una batteria che non può essere smaltita come rifiuti urbani non ordinati nell'Unione europea. Consultare la documentazione del prodotto per informazioni specifiche sulla batteria. La batteria è contrassegnata con questo simbolo, che può includere caratteri per indicare cadmio (Cd), piombo (Pb) o mercurio (Hg). Per un corretto riciclaggio, restituire la batteria al fornitore o a un punto di raccolta designato.

#### Nota importante

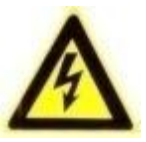

AVVISO: L'installazione e la manutenzione devono essere eseguite solo da tecnici qualificati ed esperti per conformarsi a tutti i codici locali e mantenere la garanzia.

AVVISO:questo dispositivo è configurato solo per il funzionamento a 12V DC. Non collegare ad una tensione più alta. Utilizzare solo alimentatori NRTL approvati classe 2 o LPS. Per evitare potenziali problemi di loop di terra, è necessario utilizzare una PSU separata per ogni telecamera. Un PSU a più output può essere utilizzato se la PSU di uscita multipla ha uscite isolate e protette (2A max).

#### Caratteristiche del prodotto

Questo dispositivo è una fotocamera termica intelligente per il rilevamento del volto progettata e sviluppata da iAccess®. Si combina con il sensore di imaging ad alte prestazioni IR Human Recognition e sensore termico ad alta precisione IR. E 'utilizzato per il rilevamento istantaneo della temperatura del corpo umano ampiamente utilizzato in aree di uffici controllati di accesso, edifici per uffici, alberghi, scuole, ospedali, aeroporti, centri commerciali, comunità e altri luoghi pubblici ecc. L'uscita HDMI di questo dispositivo può connettersi direttamente a un monitor o a un display per funzionare come dispositivo autonomo.

Nota: Questo prodotto non è per scopi medici e la misurazione della temperatura corporea è solo di riferimento.

#### Panoramica

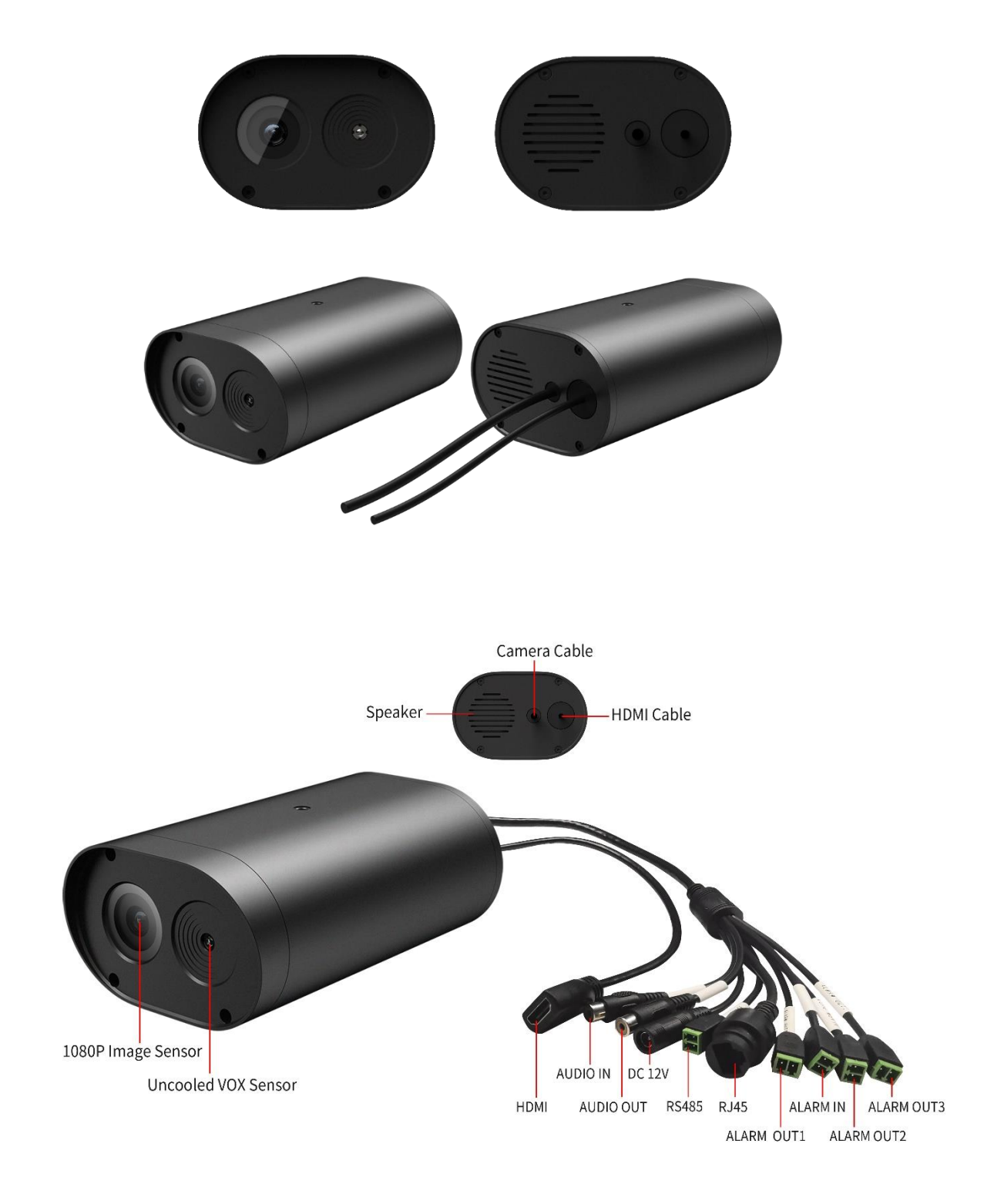

#### Cavi di Collegamento

Cable R.145 ∏+III RS485 ALARM OUT1 |||⇒ ALARM OUT2 ⊨III ALARM OUT3 ∏+III ALARM IN ¢III AUDIO IN AUDIO OUT DC 12V 圖 INNN HDMI

RJ45: interfaccia di rete utilizzata per la comunicazione Internet e LAN.

RS485: Utilizzato per collegare dispositivi PT, come le staffe Pan/Tilt.

**Allarme in**: Viene utilizzato per le apparecchiature di allarme esterne. Quando l'apparecchiatura ha in ingresso un allarme, può interagire con la macchina integrata per generare un'azione.

Allarme Out1, Allarme Out2 e Allarme Out3: Sono segnali che si attivano in base a determinate configurazioni di allarme come ad esempio il rilevamento di temperatura alterata.

Audioln: Collegare il microfono esterno per sentire l'audio in modalità visualizzazione

**Audio out**: consente di collegare un altoparlante esterno per amplificare la trasmissione dell'audio del dispositivo.

DC12V: utilizzato per collegare l'alimentatore 12V DC al dispositivo.

HDMI: collegare direttamente al supporto del monitor o del display HDMI.

# Prima di iniziare:

- 1. Assicurarsi che il dispositivo sia in buone condizioni e che tutte le parti che lo compongono siano incluse.
- 2. Assicurarsi che tutte le apparecchiature correlate siano spente durante l'installazione.
- 3. Verificare che le specifiche del dispositivo siano compatibili con l'ambiente di installazione.
- 4. Per evitare danni, assicurarsi che la tensione dell'alimentatore corrisponda ai requisiti del dispositivo.
- 5. Assicurarsi che la superficie di installazione sia abbastanza forte da sopportare tre volte il peso del dispositivo.
- 6. Se la superficie di installazione è in calcestruzzo, è necessario inserire viti di espansione prima di installare il dispositivo. Se la superficie di installazione è in legno, è possibile utilizzare viti auto-fissaggio per fissare il dispositivo.
- 7. Se il prodotto non funziona correttamente, contattare il rivenditore o il centro di assistenza più vicino.

Nota: Le immagini mostrate in questo manuale sono solo di riferimento.

#### Corretto posizionamento del prodotto

Il dispositivo iAccess ScanVISION®, per un corretto rilevamento della temperatura deve essere posizionato sui tripodi predisposti con l'acquisto del prodotto come indicato nella figura a seguire.

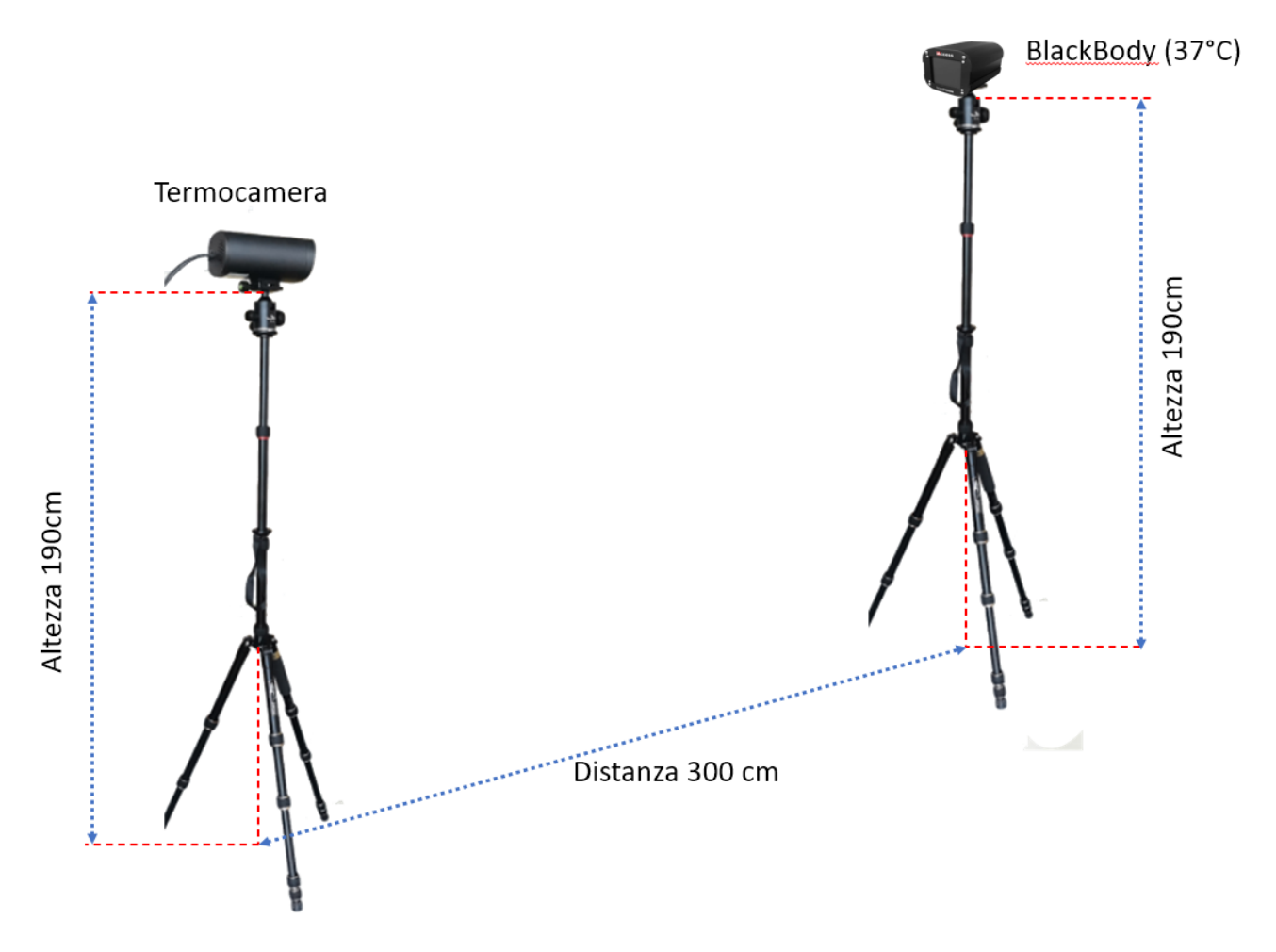

Per una corretta rilevazione è necessario posizionare il blackbody ad una distanza di 300 cm dalla termocamera ScanVision, entrambi ad una altezza di 190 cm.

Inoltre è raccomandato posizionare il blackbody in uno degli angoli alti dell'immagine di rilevamento.

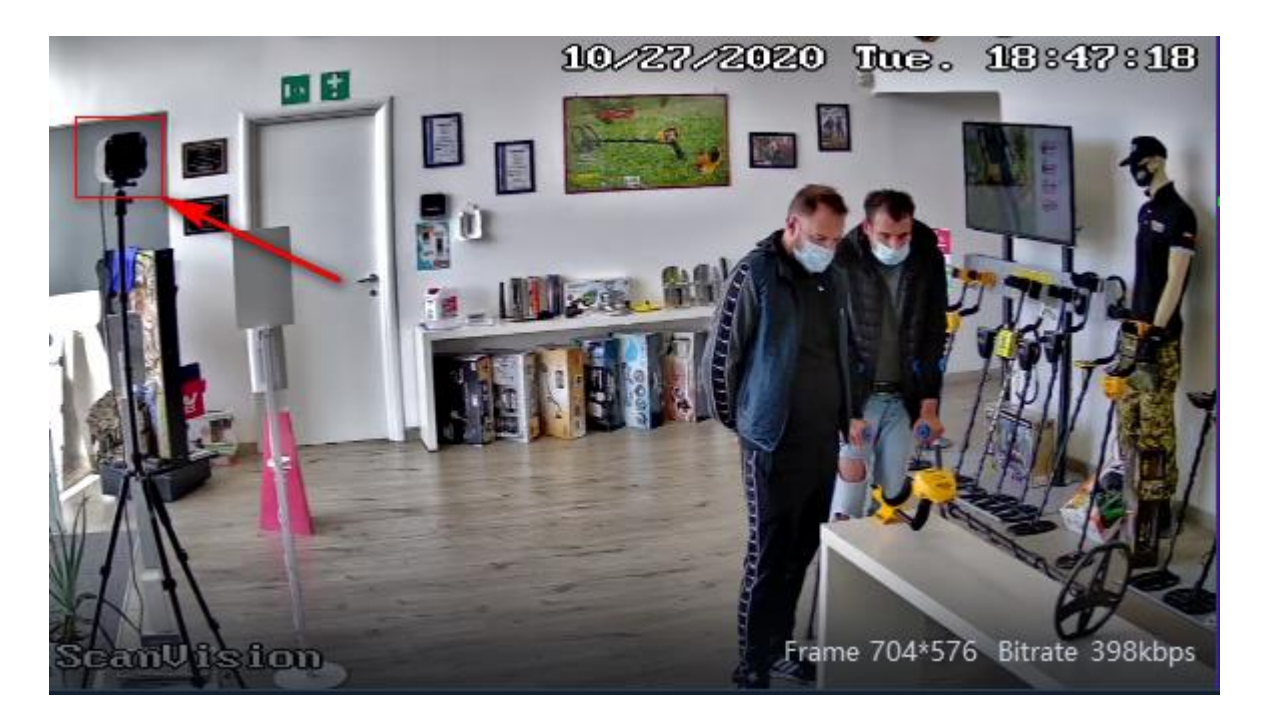

# iAccess CSM-9100

CMS-9100 visualizzerà in Real Time il rilevamento Facciale e Temperatura.

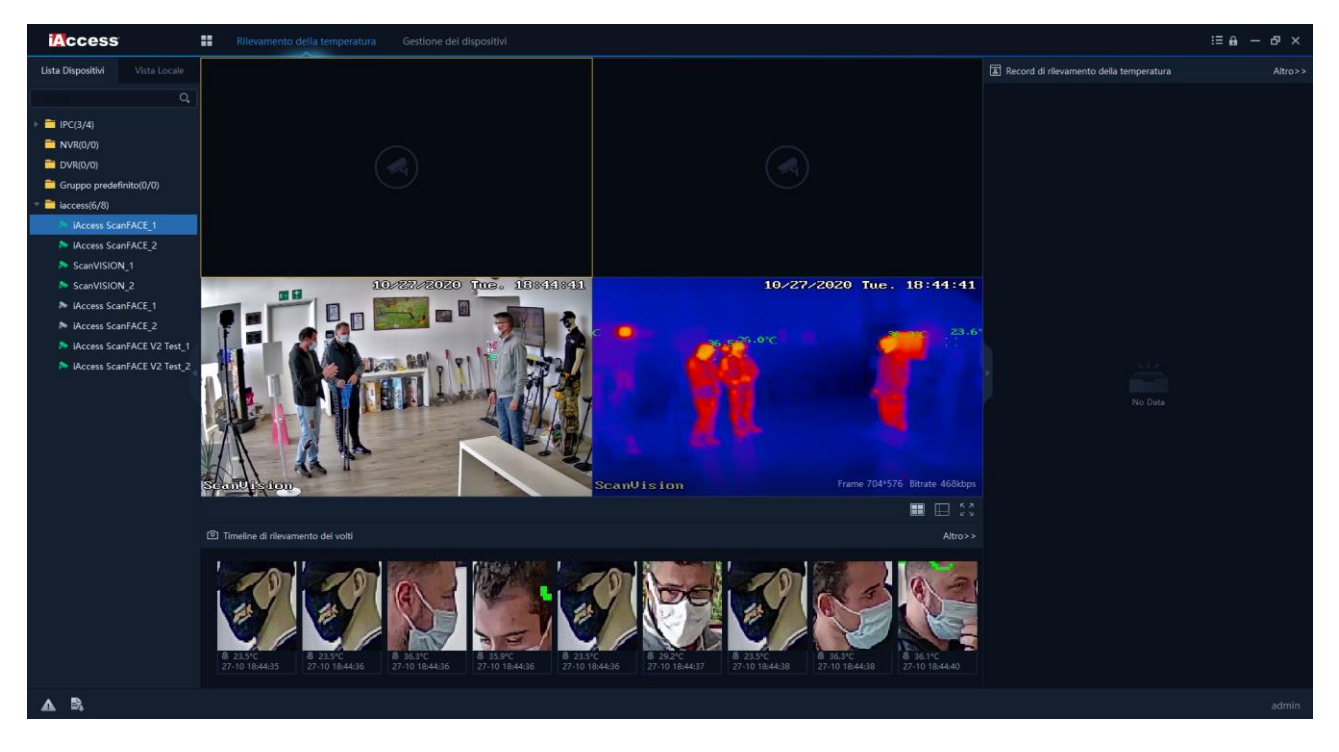

#### 1. Video in diretta

Collegare la termocamera con CMS-9100. Selezionare il canale della termocamera. Fare clic con il pulsante destro del mouse sul video in diretta e selezionare Impostazioni remote. Oppure accedere alla fotocamera tramite browser web con indirizzo IP della fotocamera.

# 1.1 Visualizzatore foto

Opzione utilizzata per il sistema di riconoscimento facciale. Puoi controllare i record delle facce rilevate.

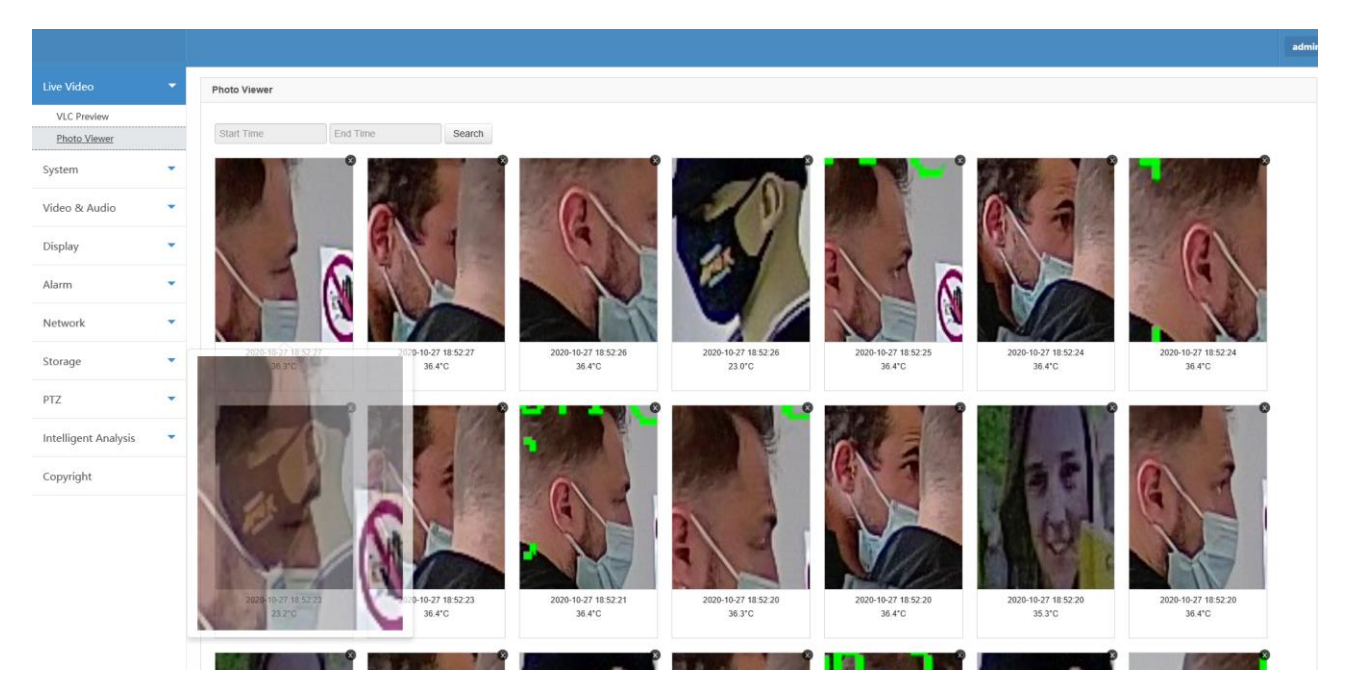

# 2. Configurazione del sistema

| וסוצועסג                                                                                        | N       |                                                                                      |                                                                                                    | admin |
|-------------------------------------------------------------------------------------------------|---------|--------------------------------------------------------------------------------------|----------------------------------------------------------------------------------------------------|-------|
| Live Video                                                                                      | •       | General Information                                                                  | Date&Time                                                                                                    |       |
|                                                                                                 | -       | General Information                                                                  |                                                                                                    |       |
| System<br>Maintenance<br>User<br>Log<br>Video & Audio<br>Display<br>Alarm<br>Network<br>Storage | * * * * | Device Name :<br>Language :<br>S/N :<br>CloudSEE ID :<br>Alarm-In :<br>ISP Version : | Thermal Cam       Product Info.:       H6DV300-S-20-L 0564         English       ✓       FW Version :       V2.2 6197 - 20200717 11.23.11         I395530       Channel(s) :       I         I2221STAJTAB       CloudSEE Status :       Online         I       Alarm-Out :       β |       |
| PTZ                                                                                             | •       |                                                                                      | Lonauit salvo                                                                                                    |       |
| Copyright                                                                                       |         |                                                                                      |                                                                                                    |       |
|                                                                                                 |         |                                                                                      | Copyright © Jovision Technology Co., Ltd. Version: 2.2.11_2020.2.25                                                                                                    |       |

| Elementi                     | Descrizione                                                                                                  |
|------------------------------|----------------------------------------------------------------------------------------------------|
| Nome dispositivo             | ll nome del dispositivo può essere cambiato qui, che verrà visualizzato nella finestra del video in diretta. |
| Informazioni sul<br>prodotto | Il modello del dispositivo.                                                                                  |
| Lingua                       | La lingua di sistema può essere modificata qui.                                                              |
| Versione FW                  | Versione del firmware di sistema.                                                                            |
| S/N                          | Numero di serie del prodotto.                                                                                |
| Canale/i                     | Numero di canali                                                                                             |
| CloudSEE ID                  | L'ID CloudSEE viene utilizzato per la connessione remota se il dispositivo è online.                         |
| Stato CloudSEE               | Stato di connettività del dispositivo con CloudSEE                                                           |
| Allarme-In                   | Numero di ingressi di allarme                                                                                |
| Allarme-out                  | Numero di uscita di allarme                                                                                  |
| Versione ISP                 | Versione della soluzione hardware                                                                            |
| Salvare                      | Salva impostazioni                                                                                           |
| Predefinito                  | Ripristinare le impostazioni di sistema predefinite.                                                         |

### 2.1 Data e ora

| oisivol 🍍           | N |                     |                       |                                   |                                  |  |  |
|---------------------|---|---------------------|-----------------------|-----------------------------------|----------------------------------|--|--|
| Live Video          | • | General Information | Date&Time             |                                   |                                  |  |  |
|                     | - | Date & Time         |                       |                                   |                                  |  |  |
| System              |   | Date & Time         |                       |                                   |                                  |  |  |
| Maintenance         |   |                     | Time Zone :           | UTC+08:00                         |                                  |  |  |
| User                |   | D Internet Time     | Server :              | time windows com                  |                                  |  |  |
| Log                 |   | <u>a</u> menet me   | Sync Interval (hr.) : | 24                                | (1-200)                          |  |  |
| Video & Audio       | • | Manually            | Set Time :            | 2020-07-17 17:10:32               | ()                               |  |  |
| Display             | • |                     |                       |                                   |                                  |  |  |
| larm                | - |                     | Default               | Save                              |                                  |  |  |
| letwork             | • |                     |                       |                                   |                                  |  |  |
| torage              | • |                     |                       |                                   |                                  |  |  |
| TZ                  | • |                     |                       |                                   |                                  |  |  |
| ntelligent Analysis | • |                     |                       |                                   |                                  |  |  |
| opyright            |   |                     |                       |                                   |                                  |  |  |
|                     |   |                     |                       |                                   |                                  |  |  |
|                     |   |                     |                       |                                   |                                  |  |  |
|                     |   |                     |                       |                                   |                                  |  |  |
|                     |   |                     |                       | Copyright © Jovision Technology C | o.,Ltd. Version:2.2.11_2020.2.25 |  |  |

| Elementi         | Descrizione                                                  |
|------------------|--------------------------------------------------------------|
| Fuso orario      | Modifica fuso orario                                         |
| Orgunternet      | Impostare l'aggiornamento automatico dell'ora del            |
| Ord Internet     | dispositivo da Internet                                      |
|                  | Server NTP. Il server NTP predefinito è quasi sempre una     |
| Server           | buona scelta, ma se si preferisce utilizzare un altro server |
|                  | NTP, è possibile immetterlo qui                              |
| Intervallo di    |                                                              |
| sincronizzazione | Periodo tra gli eventi di sincronizzazione.                  |
| hr.              |                                                              |
| Manualmente      | Impostare manualmente l'ora del dispositivo                  |
| Imposta ora      | Selettore data e ora                                         |
| Salvare          | Salvare le impostazioni.                                     |
| Predefinito      | Ripristinare le impostazioni di sistema predefinite.         |

## 2.2 Manutenzione

Qui è possibile aggiornare il firmware del dispositivo, impostare la pianificazione di riavvio automatico e di fabbrica di default il dispositivo.

| סוצואסג 🌐            | N |                                                                  | admin |
|----------------------|---|------------------------------------------------------------------|-------|
| Live Video           | • | Update                                                           |       |
|                      | - | Method : Network Update Server 1                                 |       |
| System               |   | Progress :                                                       |       |
| Maintenance          |   | ( Indexe )                                                       |       |
| User<br>Log          |   | vijaanov<br>                                                     |       |
| Video & Audio        | - | Reboot Scheduler                                                 |       |
| Display              | • | Auto Reboot : Never 🗹 01.00                                      |       |
| Alarm                | * | Retoot Restore Factory Save                                      |       |
| Network              | - |                                                                  |       |
| Storage              | - |                                                                  |       |
| PTZ                  |   |                                                                  |       |
| Intelligent Analysis | • |                                                                  |       |
| Copyright            |   |                                                                  |       |
|                      |   |                                                                  |       |
|                      |   |                                                                  |       |
|                      |   |                                                                  |       |
|                      |   | Copyright © Javision Technology Co.Ltd. Version:2.2.11 2020.2.25 |       |

| Elementi         | Descrizione                                                     |
|------------------|-----------------------------------------------------------------|
| Metodo           | Metodo di aggiornamento del dispositivo                         |
| Aggiornamento    | Il dispositivo assegna la disponibilità di aggiornamenti        |
| di rete          | software sul server di aggiornamento tramite Internet.          |
|                  | Fortemente consigliato se con accesso a Internet.               |
| Aggiornamento    | Il dispositivo verrà aggiornato con i file di aggiornamento nel |
| file             | computer nella stessa rete locale.                              |
|                  | Quando è selezionato "Aggiornamento file", utilizzare questo    |
| File di versione | pulsante per sfogliare e selezionare la directory contenente i  |
|                  | file di versione.                                               |
|                  | Quando l'opzione "Aggiornamento file" è selezionata,            |
| Aggiorna file    | utilizzare questo pulsante per sfogliare e selezionare la       |
|                  | directory contenente i file di aggiornamento del firmware.      |
| Progresso        | Indica lo stato di avanzamento dell'aggiornamento.              |
| Aggiornamento    | Avviare la procedura di aggiornamento selezionata.              |
| Riavvio          | lassestare un periode e un tenene per vieva il dispesitive      |
| automatico       | impostare un periodo o un tempo per navviare il dispositivo.    |
| Salvare          | Salvare le impostazioni.                                        |
| Riavviare        | Riavvia dispositivo immediatamente                              |

| Ripristina | Cancellare tutte le impostazioni e i dati, ripristinare le |
|------------|------------------------------------------------------------|
| fabbrica   | impostazioni di fabbrica del dispositivo.                  |

2.3 Aggiornamento di rete

1. Vai a Sistema -> Manutenzione, viene visualizzata la pagina di manutenzione.

2. La modalità di aggiornamento predefinita è "Aggiornamento di rete ", selezionare Aggiorna server dal secondo menu a discesa.

| סוצועסר 🐌            | IN |                                                                   | admin |
|----------------------|----|-------------------------------------------------------------------|-------|
| Live Video           | •  | Update                                                            |       |
| System               | -  | Method : Server 1<br>Server 2                                     |       |
| System               |    | Progress :                                                        |       |
| Maintenance          |    |                                                                   |       |
| User                 |    | сроми                                                             |       |
| Video & Audio        | •  | Reboot Scheduler                                                  |       |
| Display              | •  | Auto Reboot : Never U U100                                        |       |
| Alarm                | •  | Reboot Restore Factory Save                                       |       |
| Network              | •  |                                                                   |       |
| Storage              | •  |                                                                   |       |
| PTZ                  | •  |                                                                   |       |
| Intelligent Analysis | •  |                                                                   |       |
| Copyright            |    |                                                                   |       |
|                      |    |                                                                   |       |
|                      |    |                                                                   |       |
|                      |    |                                                                   |       |
|                      |    | Copyright © Jovision Technology Co.,Ltd. Version:2.2.11_2020.2.25 |       |

3. Fare clic su" Aggiorna", Sistema richiede la conferma dell'aggiornamento, fare clic su "OK".

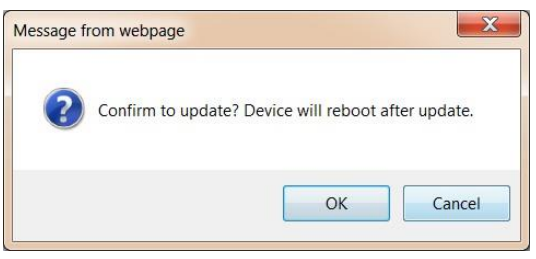

4. L'aggiornamento inizia, la barra di avanzamento verrà eseguita due volte, una indica lo stato di avanzamento del download e un altro indica lo stato di avanzamento della masterizzazione.

5. Dopo il download e la masterizzazione, l'aggiornamento viene completato, il sistema si riavvierà e si connetterà automaticamente.

2.4 Aggiornamento file

1. Vai a Sistema -> Manutenzione, viene visualizzata la pagina di manutenzione.

2. La modalità di aggiornamento predefinita è "Aggiornamento Web", selezionare "Aggiornamento file" dal menu a discesa e fare clic su Scegli file per sfogliare il file della versione e fare clic su Scegli file per sfogliare il file di aggiornamento del firmware.

| סוצועסג 🐌                  | N |                                                                    | admir |
|----------------------------|---|--------------------------------------------------------------------|-------|
| Live Video                 | • | Update                                                             |       |
| System                     | - | Version File: Browse. jvs3516dv300-v20-                            |       |
| System                     |   | Method : ver.bin) Uodate File : Browse (File Name :                |       |
| Maintenance<br>User<br>Log |   | ys 3516dv300-v20.bin) Progress :                                   |       |
| Video & Audio              | - | Update                                                             |       |
| Display                    | • | Reboot Scheduler                                                   |       |
| Alarm                      | • | Auto Reboot : Never 🗹 01:00                                        |       |
| Network                    | • |                                                                    |       |
| Storage                    | • | Reboot Restore Factory Save                                        |       |
| PTZ                        |   |                                                                    |       |
| Intelligent Analysis       | • |                                                                    |       |
| Copyright                  |   |                                                                    |       |
|                            |   |                                                                    |       |
|                            |   |                                                                    |       |
|                            |   |                                                                    |       |
|                            |   | Copyright © Jovision Technology Co., Ltd. Version:2.2.11 2020.2.25 |       |

3. Quindi fare clic su "Aggiorna ", il sistema inizierà a masterizzare lo stato di avanzamento. Se si sceglie la directory del file di aggiornamento errato, System verrà visualizzato il messaggio "Apri file di aggiornamento non riuscito, verificare se il file di aggiornamento esiste", è necessario controllare i file di aggiornamento e selezionare i file corretti. Il sistema richiede la conferma dell'aggiornamento, fare clic su "Sì".

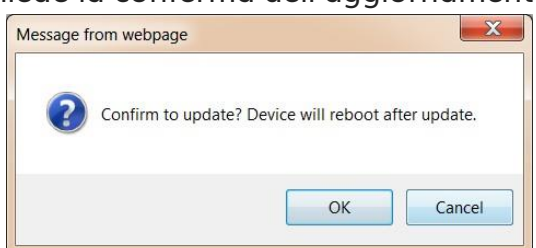

4. L'aggiornamento inizia, la barra di avanzamento verrà eseguita due volte, una indica lo stato di avanzamento del download e un altro indica lo stato di avanzamento della masterizzazione.

5. Dopo il download e la masterizzazione, l'aggiornamento viene completato, il sistema si riavvierà e si connetterà automaticamente.

# 2.5 Utente

| Live Video   System   System   Maintenance   Liver   System   Maintenance   Description ::   Password ::   Contirm Password ::   Contirm Password ::   Contirm Password ::   Video & Audio   Display   Network:   Storage   Intelligent Analysis   Conspright:                                                                                                    | NOISIVOL                       |   |                    |               |                               |                       |                |  |
|----------------------------------------------------------------------------------------------------|--------------------------------|---|--------------------|---------------|-------------------------------|-----------------------|----------------|--|
| av Video Add/Idit User   stem Account :   System Group :   Maintenance Description :   Use Password :   Confirm Password : Confirm Password :   Image: Confirm Password : Image: Confirm Password :   System Image: Confirm Password :   System Image: Confirm Password :   System Image: Confirm Password :   System Image: Confirm Password :   Image: Confirm Password : Image: Confirm Password :   Image: Confirm Password : Image: Confirm Password :   Image: Confirm Password                                                                                                    |                                |   |                    |               |                               |                       |                |  |
| ystem   System   System   Maintenace   Use   Log   Log   doo & Audio   Sipply   Iama   Log   Lama   Log   Lama   Log   Lama   Log   Log <td>ive Video</td> <td>•</td> <td>Add/Edit User</td> <td></td> <td></td> <td></td> <td></td> <td></td>                                                                                                    | ive Video                      | • | Add/Edit User      |               |                               |                       |                |  |
| System   Maintenance   Use   Use   Use   Use   Nationance   Display   Nama   Display   Nama   Nama   Display   Nama   Display   Display   Display   Display   Display   Display   Display   Display   Display   Display   Display   Display   Display   Display   Display   Display   Display   Display   Display   Display   Display   Display   Display   Display   Display   Display   Display   Display   Display   Displ                                                                                                    | lystem                         | - | Account :          |               |                               |                       |                |  |
| Maintenance   User   Log   Log   Ideo & Audio   Ibsplay   larm   larm   larm   larm   larm   larm   larm   torage   torage <t< td=""><td>System</td><td></td><td>Group :</td><td>Standard User</td><td>~</td><td></td><td></td><td></td></t<>                                                                                                    | System                         |   | Group :            | Standard User | ~                             |                       |                |  |
| Lker   tog   tog   tog   tog   deo & Audio   splay   splay   tog   arm   tog   etwork   tog   toge   toge <td>Maintenance</td> <td></td> <td>Description :</td> <td></td> <td>_</td> <td></td> <td></td> <td></td>                                                                                                    | Maintenance                    |   | Description :      |               | _                             |                       |                |  |
| tog   deo & Audio   isplay   arm   etwork   orage   orage   telligent Analysis   repyright:                                                                                                    | <u>User</u>                    |   | Password :         |               |                               |                       |                |  |
| deo & Audio Confirm Password :   splay Petresh   arm Petresh   etwork Ser Ust   orage Ver   orage Admin   admin Administrator                                                                                                    | Log                            |   |                    |               |                               |                       |                |  |
| Nama   Nama   Iatma   Ietwork   Iorage   Iorage </td <td>ideo &amp; Audio</td> <td>•</td> <td>Confirm Password :</td> <td></td> <td></td> <td></td> <td></td> <td></td>                                                                                                    | ideo & Audio                   | • | Confirm Password : |               |                               |                       |                |  |
| Larm     Image: Choose     User List       torage     Image: Choose     User       admin     Administrator       telligent Analysis     Image: Choose       opyright:     Image: Choose                                                                                                    | lisplay                        | • | Refres             | h Remove      | ОК                            |                       |                |  |
| Image: Properties of the second second se       | larm                           | • |                    |               |                               |                       |                |  |
| ChooseUserGroupDescriptionIadminAdministratorTZ*helligent Analysis*opyright*                                                                                                    | letwork                        | • | User List          |               |                               |                       |                |  |
| Image: Constraint of the second of the second o | torage                         | - | Choose             | User          | Group                         |                       | Description    |  |
| Iz     •       Itelligent Analysis     •       opyright     •                                                                                                    |                                |   |                    | admin         | Administrator                 |                       |                |  |
| telligent Analysis 🔹                                                                                                    | rz ·                           | • |                    |               |                               |                       |                |  |
| opyright                                                                                                    | ntelligent Analysis            | * |                    |               |                               |                       |                |  |
|                                                                                                    | opyright                       |   |                    |               |                               |                       |                |  |
|                                                                                                    | 1.50.51                        |   |                    |               |                               |                       |                |  |
|                                                                                                    |                                |   |                    |               |                               |                       |                |  |
|                                                                                                    |                                |   |                    |               |                               |                       |                |  |
|                                                                                                    |                                |   |                    |               |                               |                       |                |  |
|                                                                                                    | tp://172.16.28.201/version.txt |   |                    |               | Copyright © Jovision Technolo | gy Co.,Ltd. Version:2 | 2.11_2020.2.25 |  |

| Elementi      | Descrizione                               |
|---------------|-------------------------------------------|
| Account       | Nome account                              |
| Gruppo        | Gruppi di utenti                          |
| Descrizione   | Descrizione dell'account utente           |
| Password      | Password utente                           |
| Conferma      | Conformaro la password utonto             |
| password      | comernare la passiona atente              |
| aggiornare    | Aggiorna elenco utenti                    |
| Rimuovere     | Rimuovi account utente                    |
| Elenco utenti | Elenco di account utente nel dispositivo. |

Nota:

- L'amministratore dell'account di compilazione non può essere eliminato.
- Il numero massimo di utenti è 13.
- Se l'amministratore dell'account di compilazione non è stato modificato, significa che il nome utente è admin e la password è vuota.
- Nel sistema sono presenti tre gruppi a cui è possibile assegnare gli utenti.

**Amministratore**: gli amministratori dispongono delle autorizzazioni per accedere a tutte le funzioni e le operazioni.

**Utente standard**: gli utenti standard possono accedere a parti delle funzioni, le operazioni a livello di sistema come il riavvio, l'esecuzione del ripristino del sistema,

l'impostazione della rete, ecc. non sono consentite.

**Ospite**: gli ospiti possono guardare solamente il video in diretta, senza altre autorizzazioni.

# 2.6 Registro

l registri eventi registrano gli eventi che si verificano nell'esecuzione del sistema per fornire un audit trail che può essere utilizzato per comprendere l'attività del sistema e per diagnosticare i problemi.

| olsivol 🕒                     | N |                                                                                                    | admin |
|-------------------------------|---|----------------------------------------------------------------------------------------------------|-------|
| Live Video                    | • | Log                                                                                                    |       |
| System                        | - | Sorted by : Page Retresh                                                                                                    |       |
| System<br>Maintenance<br>User |   | 2020 07-17 17:25:28: Total Connected Count: Ver1.0 [0] Ver2.0 [1][2]<br>2020-07-17 17:25:28: Disconnected. Type: [ v] User: [admin] IP: [172:16:11.87]<br>2020-07-17 17:25:19: as time: succeed<br>2020-07-17 17:25:19: Total Connected Count: Ver1.0 [0] Ver2.0 [2][4]<br>2020-07-17 17:25:19: Total Connected Count: Ver1.0 [0] Ver2.0 [2][4]<br>2020-07-17 17:25:19: Total Connected Count: Ver1.0 [0] Ver2.0 [2][4]<br>2020-07-17 17:25:19: Total Connected Count: Ver1.0 [0] Ver2.0 [2][4]                                                                                                    |       |
| Log<br>Video & Audio          | • | 2003/07/17/25/17. Total Connected Count, Ver 10 [0] Ver 20 [c][0]<br>2003/07/17/25/18 [Total Connected Count Ver 10 [0] Ver 20 [c][2]<br>2003/07/17/25/18 [Total Connected Count Ver 10 [0] Ver 20 [c][2]<br>2003/07/17/17/18 [D) set time: succeed                                                                                                    |       |
| Display                       | • | 2020-07-71 71:810: Total Connected Count: Ver1.0[0] Ver2.0 [1][2]<br>2020-07-71 71:800 Total Connected Count: Ver1.0[0] Ver2.0 [1][1]<br>2020-07-71 71:808 Connected Count: Ver1.0[0] Ver2.0 [1][0]<br>2020-07-71 71:808 Connected Count: Ver1.0[0] Ver2.0 [1][0]                                                                                                    |       |
| Alarm                         | • | 2020-07-77 17:10:23. Disconnected. Type: [ttsp] User: [] IP: [172:16:28:199] 2020-07-77 17:10:11: Stream Starting: IF:frame Interval Changed [2] 2020-07:37 27:10:11: Stream Starting: IF:frame Interval Changed [2]                                                                                                    |       |
| Network                       | • | 2000-07-71 / 2011. Collinetical, type (199) Oser, (199) Oser, (199 |       |
| Storage                       | * | 2020-07-17 16 39 44. (PCam start.<br>2020-07-17 15 30 12: MVA Atarm. Client Atarm. On                                                                                                    |       |
| PTZ                           | • | 2020-07-71 75 29 42. MVA Alam: Client Alam: On<br>2020-07-71 75 25 48. MVA Alam: Client Alam: On<br>2020-07-71 75 25 43. Disconnected. Type: [thsp] User: [] IP. [172.16.28.199]                                                                                                    |       |
| Intelligent Analysis          | • | 2020-07-17 15:25:41: Stream Setting, IFrame Interval Changed [2]<br>2020-07-17 15:25:41: Connected, Type: [rtsp] User: [] IP: [172:16:28:199]                                                                                                    |       |
| Copyright                     |   | Date : 2020-07-17 Previous Next 1 🗹 Page                                                                                                    |       |
|                               |   |                                                                                                    |       |
|                               |   | Copyright © Jovision Technology Co., Ltd. Version:2,211.2020.2.25                                                                                                    |       |

| Elementi   | Descrizione                            |
|------------|----------------------------------------|
| Filtrate   | Elencare i registri per Pagina o Data. |
| aggiornare | Aggiornare i registri                  |
| Precedente | Pagina precedente                      |
| prossimo   | Pagina successiva                      |
| Pagina     | Scegliere la pagina del registro       |

#### 3. Video e audio

Questa Termocamera supporta un Triplo Stream.

Main Stream: flusso principale o flusso di registrazione, utilizzato per la registrazione.

Sub Stream: utilizzato per la visualizzazione dal vivo se più di un canale viene visualizzato su NVR o più di 4 canali visualizzati sul software client.

Flusso Internet: chiamato anche Mobile Stream, utilizzato per la visualizzazione su telefoni cellulari. Generalmente a bassa risoluzione per evitare troppa occupazione di banda.

#### 3.1 Flusso video

| Live Video              | • | Main Stream    |      |   |                   |           |      |  |
|-------------------------|---|----------------|------|---|-------------------|-----------|------|--|
| System                  | - | Codec :        | H265 | ~ | Resolution :      | 1920*1080 | ~    |  |
| Video & Audio           | - | FPS :          | 25   | ~ | Bitrate Control : | VBR       | V    |  |
| Video Stream            |   | Quality :      | Mid  | ~ | Bitrate :         | 2048      | Kbps |  |
| Audio Stream<br>Display | * | Smart Codec :  | Auto | ~ |                   |           |      |  |
| Alarm                   | • | Sub Stream     |      |   |                   |           |      |  |
| Network                 | - | Codec :        | H265 | V | Resolution :      | 704*576   |      |  |
| Storage                 | • | FPS :          | 25   | ~ | Bitrate Control : | VBR       | V    |  |
| PTZ                     | - | Quality :      | Mid  | ~ | Bitrate :         | 682       | Kbps |  |
| Intelligent Analysis    | - | Tutomat Stream |      |   |                   |           |      |  |
| Copyright               |   | Codec :        | H265 | ~ | Resolution :      | 352*288   | ×    |  |
|                         |   | FPS :          | 15   | ~ | Bitrate Control : | VBR       | •    |  |
|                         |   | Quality :      | Mid  | V | Bitrate :         | 256       | Kbps |  |
|                         |   |                |      |   |                   |           |      |  |

| Elementi    | Descrizione                                               |
|-------------|-----------------------------------------------------------|
| Codec       | Formato di compressione video                             |
|             | La risoluzione è la dimensione della larghezza e          |
|             | dell'altezza dell'immagine della fotocamera in pixel. Una |
| Risoluzione | risoluzione di visualizzazione più elevata in una         |
|             | visualizzazione delle stesse dimensioni significa che il  |
|             | contenuto visualizzato appare più nitido.                 |

| Fps                   | La frequenza fotogrammi, nota anche come frequenza<br>fotogrammi, è la frequenza (frequenza) con cui un<br>dispositivo di imaging visualizza immagini consecutive<br>denominate fotogrammi. Più alta è la frequenza<br>fotogrammi, più video consecutivi diventano.                                                                                                    |  |  |  |
|-----------------------|----------------------------------------------------------------------------------------------------|--|--|--|
|                       | VBR:<br>VBR:<br>VBR:<br>VBR:<br>VBR:<br>VBR consente di assegnare un bitrate più elevato<br>(e quindi richiede più spazio di archiviazione) ai<br>segmenti più complessi dei file video, mentre meno<br>spazio viene allocato a segmenti meno complessi.                                                                                                    |  |  |  |
| Controllo<br>bitrate  | CBR: Velocità in bit costante, CBR indica che la velocità<br>di utilizzo dei dati di output di un codec è costante.<br>La velocità in bit inferiore è utile per lo streaming<br>di contenuti multimediali su canali con capacità<br>limitata poiché è la velocità in bit massima che<br>conta, ma non è in grado di allocare dati<br>sufficienti per sezioni complesse. La velocità in bit<br>più alta fornirà bit sufficienti per |  |  |  |
| Qualità               | La qualità del video.                                                                                                    |  |  |  |
| Bitrate               | La velocità di trasferimento dei dati è il numero medio di<br>bit per unità di tempo che passano tra le apparecchiature<br>in un sistema di trasmissione dati. Una velocità di<br>trasferimento dati più elevata significa che la qualità del<br>flusso è migliore, ma che utilizzerà più larghezza di banda<br>e spazio di archiviazione.                                                                                         |  |  |  |
| Codec<br>intelligente | Compressione video intelligente                                                                                                    |  |  |  |
| Salvare               | Salvare le impostazioni.                                                                                                    |  |  |  |
| Predefinito           | Ripristinare le impostazioni di sistema predefinite.                                                                                                    |  |  |  |

# 3.1 Flusso audio

Questa fotocamera con altoparlante integrato. Inoltre supporta l'ingresso altoparlante e microfono.

1. Vai a Video e audio -> Streaming audio.

2. Selezionare "Abilita flusso audio" per abilitare la funzione di codifica audio. Se la casella di controllo non è selezionata, non verrà visualizzata alcun audio anche se il dispositivo audio-in è collegato.

- 3. Selezionare il codec corretto dal menu a discesa.
- 4. Inoltre è possibile regolare il volume del dispositivo qui.

| Moisivol 🍧           |                 |                                                                    | admin |  |
|----------------------|-----------------|--------------------------------------------------------------------|-------|--|
| Live Video           | Audio           |                                                                    |       |  |
| System               | Enable Au       | dio Stream                                                         |       |  |
| Video & Audio        | Sampling Rate : | BK                                                                 |       |  |
| Video Stream         |                 |                                                                    |       |  |
| Audio Stream         | Bit Width :     | 1000                                                               |       |  |
| Display              | Codec :         | G711U                                                              |       |  |
| Alarm                | Audio Input Adj | ust : 50                                                           |       |  |
| Network              | alarm volume se | 0                                                                  |       |  |
| Storage              |                 | Default Save                                                       |       |  |
| PTZ                  |                 |                                                                    |       |  |
| Intelligent Analysis |                 |                                                                    |       |  |
| Copyright            |                 |                                                                    |       |  |
|                      |                 |                                                                    |       |  |
|                      |                 | Copyright © Jovision Technology Co., ttd. Version:2.2.11 2020.2.25 |       |  |
| Elementi             |                 | Descrizione                                                        |       |  |
| Codec                |                 | Codec di compressione audio. G117A, G117U.                         |       |  |
| Frequenzo            | . di            |                                                                    |       |  |
| requenze             | i ui            | Numero di campioni di un suono.                                    |       |  |
| campiona             | mento           |                                                                    |       |  |
| Larghezza            | ı bit           | numero di bit di informazioni in ogni campione                     |       |  |
| Ingresso d           | iudio           |                                                                    |       |  |
| Pogola               |                 | Regolare il volume di ingresso                                     |       |  |
| Regula               |                 |                                                                    |       |  |
| Salvare              |                 | Salvare le impostazioni.                                           |       |  |
| Due de Caste         | 2               | Ripristingre le impostazioni di sistema predefinite                |       |  |

#### 4. Visualizzazione

### 4.1 Immagine

#### 4.1.1 Immagine

Luminosità, contrasto, saturazione, nitidezza e altre impostazioni dell'immagine possono essere regolate e configurate qui

| MOISIVOL             |                                                                     | admin |
|----------------------|---------------------------------------------------------------------|-------|
| Live Video 🔹         | Image Exposure WDR Day&Night Advanced                               |       |
| System 👻             | Image                                                               |       |
| Video & Audio 🔹      | Brightness : 128                                                    |       |
|                      | Contrast : 128                                                      |       |
| Image                | Saturation : 128                                                    |       |
| OSD<br>Privacy Mask  | Sharpness : 128                                                     |       |
| Alarm 👻              | Mirror     Hip     W     Smart IR CUT                               |       |
| Network              | Rotate : None                                                       |       |
| Storage              | Image Style : Standard                                              |       |
| PTZ 👻                |                                                                     |       |
| Intelligent Analysis | Default Save                                                        |       |
| Copyright            |                                                                     |       |
|                      |                                                                     |       |
|                      |                                                                     |       |
|                      |                                                                     |       |
|                      |                                                                     |       |
|                      |                                                                     |       |
| i                    | Copyright © Jovision Technology Co., Ltd. Version: 2.2.11_2020.2.25 |       |

| Elementi     | Descrizione                                               |
|--------------|-----------------------------------------------------------|
| Luminosità   | Impostare la luminosità del video.                        |
| Contracto    | Impostare la differenza di luminanza o colore che         |
| Contrasto    | rende il display distinguibile.                           |
|              | La saturazione è la colorazione di un colore rispetto     |
| Saturaziono  | alla propria luminosità. Una saturazione è vivida e       |
| Suturuzione  | intensa, mentre una saturazione inferiore appare più      |
|              | tenui, più vicina al grigio.                              |
| Nitidozza    | Impostare la percezione soggettiva della nitidezza        |
| MILIUEZZU    | correlata al contrasto del bordo dell'immagine.           |
|              | Mostra l'immagine speculare del video, in cui il lato     |
| Specchio     | destro dell'oggetto originale appare a sinistra e il lato |
|              | sinistro appare a destra                                  |
| Elip         | Fare in modo che l'immagine si capovolga                  |
| 1 lip        | verticalmente.                                            |
| Taglio IR    | Sonsibilità di taglio intolligente IR in base alla luce   |
| intelligente | Sensibilità di taglio intelligente in il base dila lace   |
| Ruotare      | ll supporto ruota di 0, 90, 180, 270 gradi.               |

| Stile immagine | Regolare lo stile dell'immagine con le impostazioni<br>predefinite dell'immagine. Sono disponibili le |
|----------------|----------------------------------------------------------------------------------------------------|
|                | impostazioni Standara, vivido e immagine morbida.                                                     |
| Salvare        | Salvare le impostazioni.                                                                              |
| Predefinito    | Ripristinare le impostazioni di sistema predefinite.                                                  |

# 4.1.2 Esposizione

| אסובויסנ                                                                                                    | admin                                                                                                    |
|----------------------------------------------------------------------------------------------------|----------------------------------------------------------------------------------------------------|
| Live Video Timage Exposure                                                                                                    | WDR Day&Night Advanced                                                                                                    |
| System • Exposure                                                                                                    |                                                                                                    |
| Video & Audio                                                                                                    | Auto                                                                                                    |
| Display -                                                                                                    |                                                                                                    |
| Image Anti-flicker :<br>OSD                                                                                                    |                                                                                                    |
| Privacy Mask Mode :                                                                                                    | Auto                                                                                                    |
| Alarm Max. Exposure Time                                                                                                    | : 113                                                                                                    |
| Network Min. Exposure Time                                                                                                    | : 1/100000                                                                                                    |
| Storage                                                                                                    |                                                                                                    |
| Intelligent Analysis                                                                                                    | Save -                                                                                                    |
| Copyright                                                                                                    |                                                                                                    |
|                                                                                                    |                                                                                                    |
| Elementi                                                                                                    | Copyright © Javision Technology Co.,Ltd. Version:22.11.2020.2.25                                                                                                    |
| Elementi<br>Politica di<br>esposizione                                                                                                    | Descrizione<br>È possibile scegliere Auto, BLC e HLC                                                                                                    |
| Elementi<br>Politica di<br>esposizione<br>Anti-flicker                                                                                                | Descrizione<br>È possibile scegliere Auto, BLC e HLC<br>Impostare Anti-Flicker in base alla luce della stanza.                                                                                                    |
| Elementi<br>Politica di<br>esposizione<br>Anti-flicker<br>Modalità                                                                                    | Descrizione         È possibile scegliere Auto, BLC e HLC         Impostare Anti-Flicker in base alla luce della stanza.         Impostare la modalità di esposizione                                                                                                    |
| Elementi<br>Politica di<br>esposizione<br>Anti-flicker<br>Modalità<br>Tempo massimo                                                                   | Descrizione         È possibile scegliere Auto, BLC e HLC         Impostare Anti-Flicker in base alla luce della stanza.         Impostare la modalità di esposizione         Tempo massimo di esposizione nel sensore della                                                                                                    |
| Elementi<br>Politica di<br>esposizione<br>Anti-flicker<br>Modalità<br>Tempo massimo<br>di esposizione                                                 | Descrizione         È possibile scegliere Auto, BLC e HLC         Impostare Anti-Flicker in base alla luce della stanza.         Impostare la modalità di esposizione         Tempo massimo di esposizione nel sensore della fotocamera                                                                                                   |
| Elementi<br>Politica di<br>esposizione<br>Anti-flicker<br>Modalità<br>Tempo massimo<br>di esposizione<br>Tempo di                                     | Descrizione         È possibile scegliere Auto, BLC e HLC         Impostare Anti-Flicker in base alla luce della stanza.         Impostare la modalità di esposizione         Tempo massimo di esposizione nel sensore della fotocamera                                                                                                   |
| Elementi<br>Politica di<br>esposizione<br>Anti-flicker<br>Modalità<br>Tempo massimo<br>di esposizione<br>Tempo di<br>esposizione                      | Descrizione         È possibile scegliere Auto, BLC e HLC         Impostare Anti-Flicker in base alla luce della stanza.         Impostare la modalità di esposizione         Tempo massimo di esposizione nel sensore della fotocamera         Tempo minimo di esposizione nel sensore della                                             |
| Elementi<br>Politica di<br>esposizione<br>Anti-flicker<br>Modalità<br>Tempo massimo<br>di esposizione<br>Tempo di<br>esposizione<br>minimo            | Descrizione         È possibile scegliere Auto, BLC e HLC         Impostare Anti-Flicker in base alla luce della stanza.         Impostare la modalità di esposizione         Tempo massimo di esposizione nel sensore della fotocamera         Tempo minimo di esposizione nel sensore della fotocamera                                  |
| Elementi<br>Politica di<br>esposizione<br>Anti-flicker<br>Modalità<br>Tempo massimo<br>di esposizione<br>Tempo di<br>esposizione<br>minimo<br>Salvare | Descrizione         È possibile scegliere Auto, BLC e HLC         Impostare Anti-Flicker in base alla luce della stanza.         Impostare la modalità di esposizione         Tempo massimo di esposizione nel sensore della fotocamera         Tempo minimo di esposizione nel sensore della fotocamera         Salvare le impostazioni. |

L'esposizione della fotocamera può essere configurata qui.

# 4.1.3 WDR

È possibile attivare la funzione WDR (Wide Dynamic Range) qui.

| וסוצועסג 🐌           | N |                                                                   | admin |
|----------------------|---|-------------------------------------------------------------------|-------|
| Live Video           | • | Image Exposure WDR Day&Night Advanced                             |       |
| System               | • | WDR                                                               |       |
| Video & Audio        | • | WDR : Digital WDR                                                 |       |
|                      | - |                                                                   |       |
| Image<br>OSD         |   | Default Save                                                      |       |
| Privacy Mask         |   |                                                                   |       |
| Alarm                | * |                                                                   |       |
| Network              | • |                                                                   |       |
| Storage              | • |                                                                   |       |
| PTZ                  | • |                                                                   |       |
| Intelligent Analysis | • |                                                                   |       |
| Copyright            |   |                                                                   |       |
|                      |   |                                                                   |       |
|                      |   |                                                                   |       |
|                      |   |                                                                   |       |
|                      |   |                                                                   |       |
|                      |   | Copyright © Jovision Technology Co.,Ltd. Version:2.2.11_2020.2.25 |       |

Nota: questi modelli supportano solo Digital DWDR.

### 4.1.4 Avanzate

In Opzione Avanzate, potete attivare Night Low Frame, 3D DNR, Defog, Distortion Correction, Face Mode e LPR.

| וסוצועסג 🌐           | N |                                                                   | admin |
|----------------------|---|-------------------------------------------------------------------|-------|
| Live Video           | • | Image Exposure WDR Day&Night Advanced                             |       |
| System               | • | Advanced                                                          |       |
| Video & Audio        | • | I Night Low Frame □ 3D DNR □ Defoa                                |       |
|                      | - | Distortion Correct. Face Mode UPR Mode UPR Mode                   |       |
| Image                |   |                                                                   |       |
| OSD<br>Privacy Mask  |   | Default Save                                                      |       |
| Alarm                | - |                                                                   |       |
| Network              | • |                                                                   |       |
| Storage              | • |                                                                   |       |
| PTZ                  | * |                                                                   |       |
| Intelligent Analysis | • |                                                                   |       |
| Copyright            |   |                                                                   |       |
|                      |   |                                                                   |       |
|                      |   |                                                                   |       |
|                      |   |                                                                   |       |
|                      |   |                                                                   |       |
|                      |   | Copyright © Jovision Technology Co.,Ltd. Version:2.2.11_2020.2.25 |       |

| Elementi               | Descrizione                                                         |
|------------------------|---------------------------------------------------------------------|
| Cornice bassa<br>notte | Attivare questa funzione per migliorare l'effetto visione notturna. |

| DNR 3D                  | L'imager della fotocamera rimuove digitalmente il disturbo<br>dall'immagine.                                                                           |
|-------------------------|----------------------------------------------------------------------------------------------------|
| Defog                   | Aiuta a migliorare la chiarezza delle immagini in cattive condizioni atmosferiche come pioggia, smog o nebbia.                                         |
| Distorsione<br>corretta | Corregge la distorsione del cuscino della canna o del perno che si<br>verifica nelle immagini a causa delle caratteristiche di obiettivi<br>specifici. |
| Modalità<br>Faccia      | Controlla l'esposizione sul viso durante il giorno.                                                                                                    |
| Modalità LPR            | Modalità di riconoscimento targa. È disponibile solo quando il<br>dispositivo supporta LPR                                                             |
| Salvare                 | Salvare le impostazioni.                                                                                                    |
| Predefinito             | Ripristinare le impostazioni di sistema predefinite.                                                                                                   |

## 4.2 Osd

#### 4.2.1 Base

Nelle impostazioni OSD di base, è possibile attivare l'OSD di caratteri grandi e lampeggiare OSD durante le opzioni di allarme. Anche Posizione del nome, Posizione ora e Formato data.

| סוצועסר 🐌            | N |                    |              |                                                                   | admin |
|----------------------|---|--------------------|--------------|-------------------------------------------------------------------|-------|
| Live Video           | * | Basic Advanced     |              |                                                                   |       |
| System               | * | General Informatio | n            |                                                                   |       |
| Video & Audio        | • | ☑ Large Font       |              |                                                                   |       |
|                      | * | Blink OSD Duri     | ing Alarm    |                                                                   |       |
| Image                |   |                    | Dettern Laft |                                                                   |       |
| OSD                  |   | Name Position :    | Bottom Leit  |                                                                   |       |
| Privacy Mask         |   | Time Position :    | Upper Right  |                                                                   |       |
| Alarm                | - | Time Format :      | YYYY-MM-DD   | <b>v</b>                                                          |       |
| Network              | • |                    |              |                                                                   |       |
| Storage              | - |                    | Default      | Save                                                              |       |
| PTZ                  | • |                    |              |                                                                   |       |
| Intelligent Analysis | - |                    |              |                                                                   |       |
| Copyright            |   |                    |              |                                                                   |       |
|                      |   |                    |              |                                                                   |       |
|                      |   |                    |              |                                                                   |       |
|                      |   |                    |              |                                                                   |       |
|                      |   |                    |              |                                                                   |       |
|                      |   |                    |              |                                                                   |       |
| 1                    |   |                    |              |                                                                   |       |
|                      |   |                    |              | Copyright © Jovision Technology Co.,Ltd. Version:2.2.11_2020.2.25 |       |

| Elementi          | Descrizione                                                |
|-------------------|------------------------------------------------------------|
| Carattere grande  | Utilizzare OSD di grandi dimensioni se la fotocamera è in  |
|                   | alta risoluzione.                                          |
| Lampeggia OSD     | Se abilitato, l'OSD lampeggia di colore rosso quando viene |
| durante l'allarme | attivato un allarme.                                       |

| Posizione nome  | Modificare la posizione del nome OSD: In alto a sinistra, In<br>basso a sinistra, In alto a destra, In basso a destra o<br>Nascondi.  |
|-----------------|----------------------------------------------------------------------------------------------------|
| Posizione tempo | Modificare la posizione del tempo OSD: In alto a sinistra, In<br>basso a sinistra, In alto a destra, In basso a destra o<br>Nascondi. |
| Formato ora     | Modificare il formato dell'ora: AAAA-MM-GG,<br>MM/GG/AAAA o GG/MM/AAAA.                                                               |
| Salvare         | Salvare le impostazioni.                                                                                                    |
| Predefinito     | Ripristinare le impostazioni di sistema predefinite.                                                                                  |

# 4.2.2 Avanzate

È possibile aggiungere ulteriori linee OSD nella fotocamera con questo menu avanzato. Le impostazioni della dimensione del carattere e la funzione di allineamento del testo OSD sono disponibili anche nel menu.

Nota: È consentito aggiungere 8 righe di OSD con un massimo di 48 caratteri in ogni riga

| Live Video           | • | Basic Advanced                                                           |
|----------------------|---|--------------------------------------------------------------------------|
| System               | • | Advanced                                                                 |
| Video & Audio        | • |                                                                          |
| Display              | - |                                                                          |
| Image                |   |                                                                          |
| OSD                  |   |                                                                          |
| Privacy Mask         |   |                                                                          |
| Alarm                | • |                                                                          |
| Network              | - | Note: Up to 8 lines are supported, with maximum 48 characters each line. |
| Storage              | - | Font Size: 32 (1~55) Text Align: Left-Aligned                            |
| PTZ                  | • | Default Save                                                             |
| Intelligent Analysis | - |                                                                          |
| Copyright            |   |                                                                          |

| Elementi                | Descrizione                                               |
|-------------------------|-----------------------------------------------------------|
| Dimensione<br>carattere | Impostare la dimensione del carattere OSD da 15 a 32.     |
| Allineamento<br>testo   | Allinea testo OSD: Allinea a sinistra o Allinea a destra. |
| Salvare                 | Salvare le impostazioni.                                  |
| Predefinito             | Ripristinare le impostazioni di sistema predefinite.      |

# 4.3 Maschera privacy

Questa funzione consente di coprire un'area con un blocco nero, sia in vista dal vivo che in registrazione. Supporta fino a 8 aree private. Trascinare il mouse e disegnare un rettangolo che copre l'area desiderata.

| Live Video                              | • |
|-----------------------------------------|---|
| System                                  | • |
| Video & Audio                           | • |
| Display<br>Image<br>OSD<br>Privacy Mask | • |
| Alarm                                   | • |
| Network                                 | • |
| Storage                                 | • |
| PTZ                                     | • |
| Intelligent Analysis                    | • |

Copyright

Nota: È consentito disegnare fino a 8 aree sull'immagine.

| Elementi         | Descrizione                                          |
|------------------|------------------------------------------------------|
| Abilita maschera | Attivare la funzione Area maschera privacy.          |
| dı privacy       |                                                      |
| aggiornare       | Ottenere l'immagine di visualizzazione più recente   |
| Salvare          | Salvare le impostazioni.                             |
| Predefinito      | Ripristinare le impostazioni di sistema predefinite. |

# 5. Allarme

5.1 Rilevamento movimento

## 5.1.1 Base

Il rilevamento del movimento rileva gli oggetti in movimento nell'area di sorveglianza configurata e può essere intrapresa una serie di azioni quando viene attivato l'allarme

| Live Video                       | • | Enable Motion     Default                                |
|----------------------------------|---|----------------------------------------------------------|
| System                           | • | Basic Alarm Linkage Arming Schedule                      |
| Video & Audio                    |   | General Information                                      |
| Display                          | • | Sensitivity: 60%                                         |
| Alarm                            | - | You are allowed to draw up to 4 areas on the same image. |
| Motion Detection                 |   |                                                          |
| Alarm Input<br>ModbusRTU Setting |   |                                                          |
| Network                          |   |                                                          |
| Storage                          |   |                                                          |
| PTZ                              |   | Click and drag the mouse to draw, right click to remove  |
| Intelligent Analysis             |   | Refresh Save                                             |
| Copyright                        |   |                                                          |

#### Passi:

- 1. Evidenziare la casella di controllo Abilita movimento per abilitare il rilevamento del movimento a schermo intero.
- Fare clic e trascinare il mouse sul video in diretta per disegnare un'area di rilevamento del movimento, è possibile scegliere al massimo 4 aree per un canale. La sensibilità può essere impostata anche qui.
- 3. Fare clic su OK per salvare le impostazioni.

| Elementi          | Descrizione                                                                                              |
|-------------------|----------------------------------------------------------------------------------------------------|
| Abilita movimento | Attivare la funzione di rilevamento del movimento.                                                       |
| Sensibilità       | Impostare la sensibilità del rilevamento del movimento,<br>maggiore è il numero, minore è la sensibilità |
| aggiornare        | Ottenere l'immagine di visualizzazione più recente                                                       |
| Salvare           | Salvare le impostazioni.                                                                                 |
| Predefinito       | Ripristinare le impostazioni di sistema predefinite.                                                     |

## 5.1.2 Collegamento allarme

È possibile impostare il collegamento di uscita dell'allarme qui.

| ADIZIVOL             | I |                                                                                                    | admin |
|----------------------|---|----------------------------------------------------------------------------------------------------|-------|
| Live Video           | * | 2 Enable Motion Default                                                                                         |       |
| System               | • | Basic Alarm Linkage Arming Schedule                                                                             |       |
| Video & Audio        | • | Alarm Linksne                                                                                                   |       |
| Display              | * |                                                                                                    |       |
|                      | • | Image: Send to Culent     Image: Send Alarm Email       Image: Start Recording                                  |       |
| Motion Detection     |   | Alarm Duration : 10Sec.                                                                                         |       |
| Network              | • | Alarm Output1 : 🛛 🔲 Enable Alarm Output                                                                         |       |
| Storage              | • | Alarm Output2 :         Image: Enable Alarm Output           Alarm Output3 :         Image: Enable Alarm Output |       |
| PTZ                  | • |                                                                                                    |       |
| Intelligent Analysis | • | Save                                                                                                    |       |
| Copyright            |   |                                                                                                    |       |
|                      |   |                                                                                                    |       |
|                      |   |                                                                                                    |       |
|                      |   |                                                                                                    |       |
|                      |   |                                                                                                    |       |
|                      |   | Convision Technology Co. Ltd. Version 2 211 2020 2 25                                                           |       |

| Elementi          | Descrizione                                                |  |  |  |
|-------------------|------------------------------------------------------------|--|--|--|
| Invia al cliente  | Inviare l'allarme al software client che collega la        |  |  |  |
| invia ai cliente  | fotocamera.                                                |  |  |  |
| Invia posta di    | Inviare un messaggio di posta elettronica con informazioni |  |  |  |
| allarme           | di avviso a uno o più utenti quando si verifica un evento  |  |  |  |
| Avvia             | Avagiara la registrazione guando viene attivato l'allarme  |  |  |  |
| registrazione     | Avviare la registrazione quando viene attivato l'allarme   |  |  |  |
| Durata allarme    | Impostare la durata di un allarme. 3 - 100Sec              |  |  |  |
| Uscita allarme1,2 | Calanian and Indiana di caratter dall'allanas              |  |  |  |
| & 3               | Selezionare le linee al uscita dell'allarme                |  |  |  |
| Salvare           | Salvare le impostazioni.                                   |  |  |  |
| Predefinito       | Ripristinare le impostazioni di sistema predefinite.       |  |  |  |

# 5.1.3 Programma di armamento

È possibile pianificare l'allarme rilevamento del movimento in questa pagina.

| וסוצועסר                        | N |                                          |   |
|---------------------------------|---|------------------------------------------|---|
| Live Video                      | • | Z Enable Motion Default                  |   |
| System                          | • | Basic Alarm Linkage Arming Schedule      |   |
| Video & Audio                   |   | Annulas Cabadula                         |   |
| Display                         | • | All Day (4 periods can be set every day) |   |
| Alarm                           | - | Time Rule Action                         | ^ |
| Motion Detection<br>Alarm Input |   | Sun 3 6 9 12 15 18 21 24 Clear           |   |
| Network                         | • | Mon                                      |   |
| Storage                         | - | 3 6 9 12 15 18 21 24                     |   |
| PTZ                             | * | Tue Cear                                 |   |
| Intelligent Analysis            | • | Wed Ciner                                |   |
| Copyright                       |   | Thu Clear                                |   |
|                                 |   | Fii 3 6 9 12 15 18 21 24                 |   |
|                                 |   | Sat. Citer                               |   |

| Elementi        | Descrizione                                              |
|-----------------|----------------------------------------------------------|
|                 | Abilita rilevamento movimento 24x7. Se disabilitata, è   |
|                 | possibile impostare la pianificazione manualmente        |
| Tutto il giorno | selezionando l'intervallo di tempo in ogni giorno della  |
|                 | settimana.                                               |
|                 | Nota: È consentito impostare 4 periodi solo in un giorno |
| Cancolla tutto  | Cancellare tutta la selezione manuale del programma di   |
| Cancella tutto  | allarme                                                  |
| Salvare         | Salvare le impostazioni.                                 |
| Predefinito     | Ripristinare le impostazioni di sistema predefinite.     |

# 5.2 Ingresso allarme

Qui è possibile impostare l'ingresso di allarme

| oiziyol 🍋            | N |                         |                     |                |                     |                          |  |
|----------------------|---|-------------------------|---------------------|----------------|---------------------|--------------------------|--|
| Live Video           | • | Alarm Input Group :     | Alarm Input Group1  | ~              | Alarm Input CH      | Alarm Input CH1          |  |
| System               | - | Enable Alarm Input      |                     |                |                     |                          |  |
| Video & Audio        |   | Alarm Linkage Arming So | chedule             |                |                     |                          |  |
| Display              | • | Alarm Linkage Method    |                     |                |                     |                          |  |
| Alarm                |   | ☑ Send to Client        | Send Alarm E        | mail           |                     |                          |  |
| Motion Detection     |   | Start Recording         |                     |                |                     |                          |  |
| Alarm Input          |   | Alarm Duration :        |                     |                | 10Sec.              |                          |  |
| Network              | * | Mode(Input) :           | NO                  | ~              |                     |                          |  |
| Storage              | • | Alarm Output1 :         | Enable Alarm Output |                |                     |                          |  |
| PTZ                  | • | Alarm Output2 :         | Enable Alarm Output |                |                     |                          |  |
| Intelligent Analysis | • | Alarm Output3 :         | Enable Alarm Output |                |                     |                          |  |
| Copyright            |   |                         | Default             | Save           |                     |                          |  |
|                      |   |                         |                     | -              |                     |                          |  |
|                      |   |                         |                     |                |                     |                          |  |
|                      |   |                         |                     |                |                     |                          |  |
|                      |   |                         |                     |                |                     |                          |  |
|                      |   |                         |                     |                |                     |                          |  |
|                      |   |                         | Copyrid             | aht © Jovision | Technology Co. Ltd. | Version:2.2.11 2020.2.25 |  |

- 6. Rete
- 6.1 Base

# 6.1.1Tcp / ip

La schermata TCP/IP viene utilizzata per configurare le impostazioni di rete della telecamera.

| וסוצועסע 🍋           | N |                                                                    | admin |
|----------------------|---|--------------------------------------------------------------------|-------|
| Live Video           | * | TCP/IP Port                                                        |       |
| System               | - | тсрлр                                                              |       |
| Video & Audio        | • | DHCP Z IP Self-Adaption                                            |       |
| Display              | • | Auto Online/Offline Lock IP Lock IP                                |       |
| Alarm                | • | IP Address : 172:16:28:201                                         |       |
| Network              | - | Subnet Mask : 256 256 256 0                                        |       |
| Basic<br>Advanced    |   | Default Gateway : 172.16.28.1                                      |       |
| Storage              | * | MAC : e0.02.90.1d bb.75                                            |       |
| PTZ                  | * |                                                                    |       |
| Intelligent Analysis | * | Default Save                                                       |       |
| Copyright            |   |                                                                    |       |
|                      |   |                                                                    |       |
|                      |   |                                                                    |       |
|                      |   |                                                                    |       |
|                      |   |                                                                    |       |
|                      | 1 | Copyright © Jovision Technology Co., Ltd. Version:2.2.11.2020.2.25 |       |

| Elementi                     | Descrizione                                                                         |
|------------------------------|-------------------------------------------------------------------------------------|
| Abilita servizio<br>CloudSEE | Abilitare o disabilitare cloudSEE Cloud Service                                     |
| Dhcp                         | Protocollo di controllo host dinamico per ottenere<br>l'indirizzo IP dal pool DHCP. |

| Auto-adattamento<br>IP | Adattare il segmento Ip del NVR                                                                                             |
|------------------------|----------------------------------------------------------------------------------------------------|
| Auto Online/Offline    | Se abilitato, il servizio CloudSEE si arresta quando il<br>dispositivo si connette a NVR                                    |
| Blocca IP              | Mantenere invariato l'indirizzo IP.                                                                                         |
| Dettagli indirizzo IP  | Immettere indirizzo IP IPv4, subnet mask, gateway<br>predefinito e DNS. Puoi vedere l'indirizzo MAC del<br>dispositivo qui. |
| Salvare                | Salvare le impostazioni.                                                                                                    |
| Predefinito            | Ripristinare le impostazioni di sistema predefinite.                                                                        |

# 6.1.2 Porta

È possibile impostare le porte di rete in questa pagina

| סוצועסע 🐌            | N |                                                                   | admin |
|----------------------|---|-------------------------------------------------------------------|-------|
| Live Video           | • | TCP/IP Port                                                       |       |
| System               | - | Port                                                              |       |
| Video & Audio        | • | CloudSEE Online Port : In                                         |       |
| Display              | • | CloudSEE Trans. Port: 18320                                       |       |
| Alarm                | - | HTTP Port : 80                                                    |       |
| Network              |   | RTSP Port : 8554                                                  |       |
| Basic<br>Advanced    |   |                                                                   |       |
| Storage              | • | Default Save                                                      |       |
| PTZ                  | • |                                                                   |       |
| Intelligent Analysis | - |                                                                   |       |
| Copyright            |   |                                                                   |       |
|                      |   |                                                                   |       |
|                      |   |                                                                   |       |
|                      |   |                                                                   |       |
|                      |   |                                                                   |       |
|                      |   | Copyright © Jovision Technology Co.,Ltd. Version:2.2.11 2020.2.25 |       |

| Elementi     | Descrizione                                          |  |  |  |
|--------------|------------------------------------------------------|--|--|--|
| Porta online | 0                                                    |  |  |  |
| CloudSEE     | 0                                                    |  |  |  |
| Porta Trans. | 18220                                                |  |  |  |
| CloudSEE     | 18320                                                |  |  |  |
| Porta HTTP   | 80                                                   |  |  |  |
| Porta RTSP   | 8554                                                 |  |  |  |
| Salvare      | Salvare le impostazioni.                             |  |  |  |
| Predefinito  | Ripristinare le impostazioni di sistema predefinite. |  |  |  |

Avanzate

6.1.3 E-mail di allarme

Configurare l'e-mail di allarme qui. Immettere tutti i parametri obbligatori e l'Informativa sulla privacy di Agree . Test Email.

| וסוצואסר 🍋           | N |                                                                  | admin |
|----------------------|---|------------------------------------------------------------------|-------|
| Live Video           | • | Alarm Email                                                      |       |
| System               | - | Alarm Email                                                      |       |
| Video & Audio        | • | Sender Email : Ipcmall@163.com SMTP Server : smtp.163.com        |       |
| Display              | * | Username : gocmail Password :                                    |       |
| Alarm                | * | SMTP Port : 25 Encryption : None                                 |       |
| Network              | - | Recipient1 : Recipient2 :                                        |       |
| Basic<br>Advanced    |   | Recipient3 : Recipient4 :                                        |       |
| Storage              | • | Agree PRIVACY STATEMENT                                          |       |
| PTZ                  | • |                                                                  |       |
| Intelligent Analysis | - | Test Ernal Delault Save                                          |       |
| Copyright            |   |                                                                  |       |
|                      |   |                                                                  |       |
|                      |   |                                                                  |       |
|                      |   |                                                                  |       |
|                      |   |                                                                  |       |
|                      |   | Copyright © Jovision Technology Co.Ltd. Version:2.2.11 2020.2.25 |       |

| Elementi          | Descrizione                                          |
|-------------------|------------------------------------------------------|
| E-mail mittente   | Immettere l'indirizzo e-mail del mittente.           |
| SMTD Sonvor       | Immettere il server SMTP per l'invio della posta     |
| SIVITE Server     | elettronica.                                         |
| Nome utente       | Nome utente del mittente                             |
| Password          | Password del mittente                                |
| Porta SMTP        | Immettere la porta per SMTP                          |
| Crittografia      | Scegliere i protocolli di protezione per SMTP        |
| Destinatari       | E-mail per ricevere e-mail di allarme                |
| Informativa sulla | È necessario concordare l'Informativa sulla privacy  |
| privacy           | per utilizzare la funzione E-mail                    |
| E mail di prova   | Invia e-mail di prova per verificare se queste       |
| E-mail al prova   | impostazioni funzionano correttamente                |
| Predefinito       | Ripristinare le impostazioni di sistema predefinite. |
| Salvare           | Salvare le impostazioni.                             |

# 7. Archiviazione

#### 7.1 Gestione

Qui è possibile gestire l'archiviazione dell'IPC.

|                      | <b>U</b> |         |               |        |        |           |  | adm |
|----------------------|----------|---------|---------------|--------|--------|-----------|--|-----|
| Live Video           | -        | Storage |               |        |        |           |  |     |
| System               | -        | Choose  | Device Name   |        | Status | Usage(MB) |  |     |
| Video & Audio        | -        | 0       | /dev/mcblock0 |        | Normal | 548/7190  |  |     |
| Display              | •        |         |               |        |        |           |  |     |
| Alarm                | -        |         | Refresh List  | Format |        |           |  |     |
| Network              | -        |         |               |        |        |           |  |     |
| Storage              | -        |         |               |        |        |           |  |     |
| Management           |          |         |               |        |        |           |  |     |
| Scheduler            |          |         |               |        |        |           |  |     |
| PTZ                  | -        |         |               |        |        |           |  |     |
| Intelligent Analysis | -        |         |               |        |        |           |  |     |
| Copyright            |          |         |               |        |        |           |  |     |
|                      |          |         |               |        |        |           |  |     |
|                      |          |         |               |        |        |           |  |     |
|                      |          |         |               |        |        |           |  |     |
|                      |          |         |               |        |        |           |  |     |
|                      |          |         |               |        |        |           |  |     |

| Elementi         | Descrizione                                           |
|------------------|-------------------------------------------------------|
| Scegliere        | Selezionare l'archiviazione per l'operazione.         |
| Nome dispositivo | Visualizza il nome di archiviazione                   |
| Stato            | Visualizzare lo stato di archiviazione                |
| Utilizzo (MB)    | Visualizzare l'utilizzo dello spazio di archiviazione |
| Aggiorna elenco  | Aggiorna l'elenco dei                                 |
| Formato          | Formatta l'archivio selezionato                       |

# 7.2 Pianificazione

- 7.2.1 Utilità di pianificazione record
- È possibile programmare la registrazione nella memoria.

| וסוצואסג 🐌           | N |                                                                  | admin |
|----------------------|---|------------------------------------------------------------------|-------|
| Live Video           | • | Record Scheduler Snapshot Scheduler                              |       |
| System               | * | Record Scheduler                                                 |       |
| Video & Audio        | - | File Length(Min.): 5                                             |       |
| Display              | - | Record Channel : Main Stream                                     |       |
| Alarm                | • | All Day Do Not Record Period(s)                                  |       |
| Network              | - | -                                                                |       |
| Storage              | - | Save                                                             |       |
| Management           |   |                                                                  |       |
| Scheduler            |   |                                                                  |       |
| PTZ                  | * |                                                                  |       |
| Intelligent Analysis | - |                                                                  |       |
| Copyright            |   |                                                                  |       |
|                      |   |                                                                  |       |
|                      |   |                                                                  |       |
|                      |   |                                                                  |       |
|                      |   |                                                                  |       |
|                      |   |                                                                  |       |
|                      |   | Copyright © Jovision Technology Co.1td. Version:2.2.11 2020.2.25 |       |

| Elementi                | Descrizione                                    |
|-------------------------|------------------------------------------------|
| Lunghezza file<br>(Min) | Lunghezza del filmato da registrare            |
| Canale di               | Registrazione dello streaming video nel flusso |
| registrazione           | principale o nel flusso secondario             |
| Tutto il giorno         | Registra tutto il giorno                       |
| Non registrare          | Interrompere la registrazione                  |
| Periodo/i               | Registra in un periodo specifico               |
| Salvare                 | Salvare le impostazioni.                       |

7.2.2 Utilità di pianificazione snapshot

# Pianifica qui le tue istantanee

| וסוצואסר 📲              | N |                              |                              |         |                          |                 |                                      |          |  |  |
|-------------------------|---|------------------------------|------------------------------|---------|--------------------------|-----------------|--------------------------------------|----------|--|--|
| Live Video              | • | Record Scheduler             | Snapshot Scheduler           |         |                          |                 |                                      |          |  |  |
| System                  | * | Snapshot Sche                | duler                        |         |                          |                 |                                      |          |  |  |
| Video & Audio           | - | 🗋 Task 1                     | Start Time :                 | 00.00   | End Time :               | 00:00           | Interval(min.) :                     | 1        |  |  |
| Display                 | • | 📋 Task 2                     | Start Time :                 | 00.00   | End Time :               | 00:00           | Interval(min.) :                     | 1        |  |  |
| Narm                    | - | 📋 Task 3                     | Start Time :                 | 00.00   | End Time :               | 00.00           | Interval(min.) :                     | 1        |  |  |
| Network                 | - | Task 4 Task 5                | Start Time :<br>Start Time : | 00:00   | End Time :<br>End Time : | 00:00           | Interval(min.) :<br>Interval(min.) : | 1        |  |  |
| Storage                 | - |                              |                              |         |                          |                 |                                      | <u> </u> |  |  |
| Management<br>Scheduler |   | ✓ storage to<br>□ send to er | sd card<br>nail              |         |                          |                 |                                      |          |  |  |
| PTZ                     | • |                              |                              |         |                          |                 |                                      |          |  |  |
| Intelligent Analysis    | • | send to H<br>HTTP addr       | TTP<br>ess :                 |         |                          |                 |                                      |          |  |  |
| Copyright               |   |                              |                              | -       |                          |                 |                                      |          |  |  |
|                         |   |                              | Default                      | WØ      |                          |                 |                                      |          |  |  |
|                         |   |                              |                              |         |                          |                 |                                      |          |  |  |
|                         |   |                              |                              |         |                          |                 |                                      |          |  |  |
|                         |   |                              |                              |         |                          |                 |                                      |          |  |  |
|                         |   |                              |                              |         |                          |                 |                                      |          |  |  |
|                         |   |                              |                              | Copyric | ht © Jovision Tech       | nology Co.,Ltd. | Version:2.2.11_2                     | 020.2.25 |  |  |

| Elementi      | Descrizione                                             |
|---------------|---------------------------------------------------------|
| Attività      | Impostare le attività di pianificazione snapshot        |
| Memoria su    | Impostare l'archivio di istantanee pianificate nella    |
| scheda SD     | scheda SD                                               |
| Invia a posta | Impostare l'invio di snapshot pianificati a un          |
| elettronica   | messaggio di posta elettronica                          |
|               | Imposta snapshot pianificati inviati all'indirizzo HTTP |
|               | specificato per la posta elettronica                    |
| Salvare       | Salvare le impostazioni.                                |
| Predefinito   | Ripristinare le impostazioni di sistema predefinite.    |

#### 8. Analisi intelligente

#### 8.1 Cattura faccia

#### 8.1.1 Base

È possibile impostare le proprietà di acquisizione del volto in questa pagina.

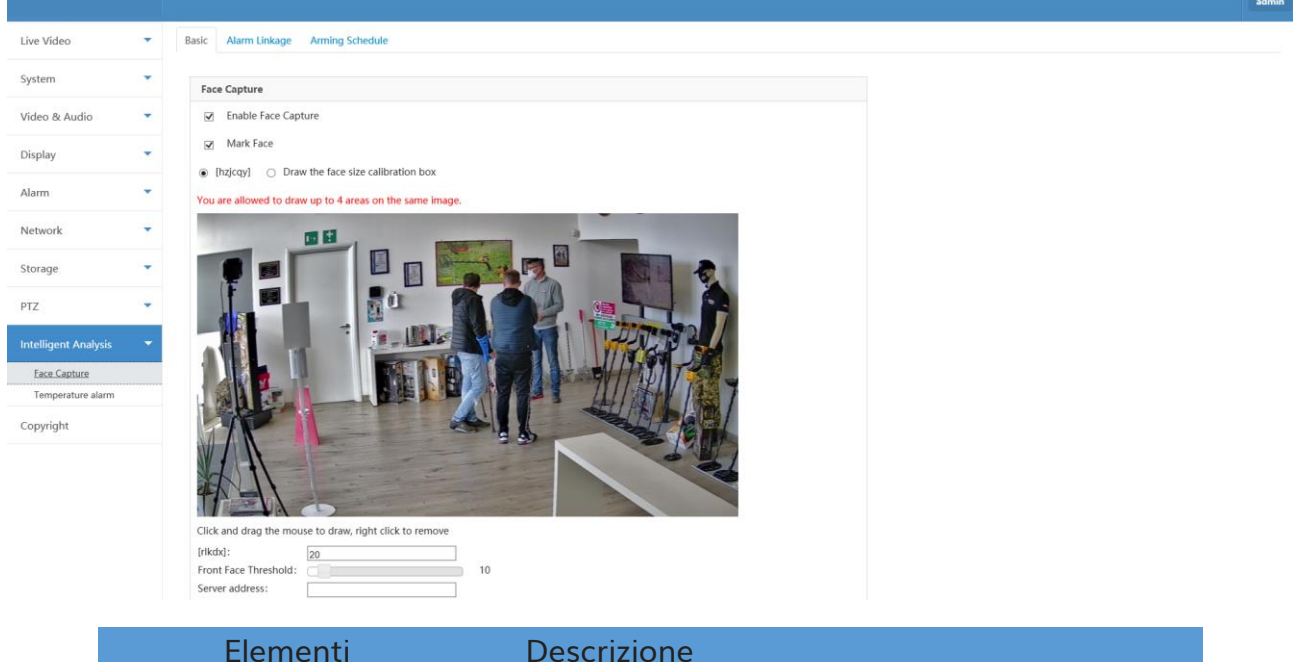

| Elementi                          | Descrizione                                              |
|-----------------------------------|----------------------------------------------------------|
| Abilita<br>acquisizione<br>faccia | Abilita funzione di acquisizione faccia                  |
| Segna faccia                      | Segna il volto al rilevamento                            |
| Area di                           | Fare clic e trascinare il mouse sul video in diretta per |
| rilevamento del                   | disegnare un'area di rilevamento del volto. È            |
| disegno                           | possibile scegliere 4 aree.                              |

| Disegnare la<br>casella di<br>calibrazione delle<br>dimensioni del<br>viso | Fare clic e trascinare il mouse sul video in diretta per<br>disegnare una casella di calibrazione del viso |
|----------------------------------------------------------------------------|----------------------------------------------------------------------------------------------------|
| Dimensione del<br>viso                                                     | Dimensioni del viso. Il valore di Dafault è 60                                                             |
| Soglia faccia<br>anteriore                                                 | Valore di soglia frontale. Il valore predefinito è 30                                                      |
| Indirizzo server                                                           | Impostare l'indirizzo del server per caricare i volti di<br>acquisizione                                   |
| Intervallo di                                                              | Intervallo di acquisizione del viso. Il valore                                                             |
| acquisizione                                                               | predefinito è 2Sec.                                                                                        |
| Angolo di passo<br>della faccia                                            | Pich angolo della faccia. Il valore predefinito è15                                                        |
| Angolo di rollio                                                           | Angolo di rotazione della faccia. Il valore predefinito                                                    |
| della faccia                                                               | è15                                                                                                    |
| Angolo di                                                                  | l'angolo di imbaragno del viso. Il valore predefinito                                                      |
| imbardità facciale                                                         | è15                                                                                                    |
| Salvare                                                                    | Salvare le impostazioni.                                                                                   |
| aggiornare                                                                 | Ottenere l'immagine di visualizzazione più recente                                                         |
| Predefinito                                                                | Ripristinare le impostazioni di sistema predefinite.                                                       |

A seguire le impostazioni consigliate per una corretta visualizzazione delle temperature a monitor.

#### race capture

Enable Face Capture

Mark Face

[hzjcqy] O Draw the face size calibration box

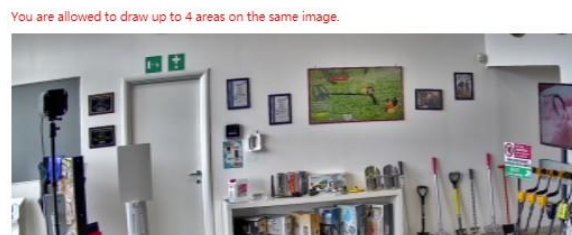

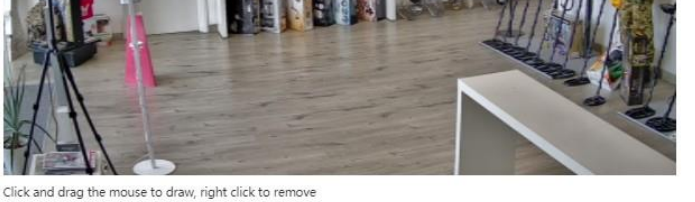

| [rlkdx]:             | 20      |      |
|----------------------|---------|------|
| Front Face Threshold |         | 10   |
| Server address:      |         |      |
| Capture Interval:    |         | 25   |
| Face pitch angle:    | 90      |      |
| Face roll angle:     | 90      | _    |
| Facial yaw angle:    | 90      | _    |
| Ftp Server:          |         | _    |
| Ftp Port:            | 21      | _    |
| Ftp User:            |         | _    |
| Ftp Password:        |         |      |
|                      |         |      |
| Refresh              | Default | Save |
|                      |         |      |

#### 8.1.2 Collegamento allarme

È possibile impostare il collegamento di uscita dell'allarme qui.

| אסוצועסך אסוצועט                   |   |                                                                         | admin |
|------------------------------------|---|-------------------------------------------------------------------------|-------|
| Live Video                         | * | Basir Alarm Linkana Armino Chadula                                      |       |
| System                             | • | basic Anami Linkaye Animity Scredule                                    |       |
| Video & Audio                      | • | Alarm Linkage                                                           |       |
| Display                            | • | Send to Client                                                          |       |
| Alarm                              | • | Alarm Duration : 55ec.                                                  |       |
| Network                            | • | Alarm type configuration : NONE                                         |       |
| Storage                            | - | Alarm Output1 :  Enable Alarm Output                                    |       |
| PTZ                                | • | Alarm Output2 : Enable Alarm Output Alarm Output3 : Enable Alarm Output |       |
| Intelligent Analysis               | - |                                                                         |       |
| Face Capture                       |   | Save                                                                    |       |
| Face Counting<br>Temperature alarm |   |                                                                         |       |
| Copyright                          |   |                                                                         |       |
|                                    |   |                                                                         |       |
|                                    |   |                                                                         |       |
|                                    |   |                                                                         |       |
|                                    |   | Copyright © Jovision Technology Co.,Ltd. Version-2.2.11 2020.2.25       |       |

| Elementi De          | escrizione                                        |
|----------------------|---------------------------------------------------|
| Invia al cliente Inv | viare l'allarme al software client che collega la |
| fot                  | tocamera.                                         |

| Invia posta di    | Inviare un messaggio di posta elettronica con informazioni |
|-------------------|------------------------------------------------------------|
| allarme           | di avviso a uno o più utenti quando si verifica un evento  |
| Durata allarme    | Impostare la durata di un allarme. 3 - 100Sec              |
| Uscita allarme1,2 | Selezienare le linee di ussita dell'allarme                |
| & 3               | Selezionare le línee al uscita dell'allarme                |
| Salvare           | Salvare le impostazioni.                                   |

# 8.1.3 Programma di armamento

In questa pagina è possibile pianificare l'allarme di cattura del volto.

|                    |   |             |                                                                                |        | admin |
|--------------------|---|-------------|--------------------------------------------------------------------------------|--------|-------|
| ive Video          | • | Basic Alarm | talaan taaing Condula                                                          |        |       |
| ystem              | • | basic Alarm | Luikage Anning Scheude                                                         |        |       |
| ideo & Audio       |   | Arming Sch  | hedule                                                                         |        |       |
| isplay             | - | All Day     | (4 periods can be set every day)                                               |        |       |
| 2000               | - | Time        | Rule                                                                           | Action |       |
| arrn               |   | Sun         | 12 15 18 21 24 24                                                              | Clear  |       |
| etwork             |   |             |                                                                                |        |       |
| orage              | * | Mon         | 3 6 9 12 15 18 21 24                                                           | Clear  |       |
| TZ                 | - | Tue         | 9 1 1 8 1 1 8 1 1 9 1 1 42 1 1 42 1 1 42 1 1 9 1 9 1 9 1 9 1 9 1 9 1 9 1 9 1 9 | Clear  |       |
| telligent Analysis | - |             | 0 0 0 12 10 10 L1 L4                                                           |        |       |
| Face Capture       |   | Wed         | 2 21 24                                                                        | Clear  |       |
| Face Counting      |   |             |                                                                                |        |       |
| Temperature alarm  |   | Thu         |                                                                                | Clear  |       |
| opyright           |   |             | 3 0 8 12 13 10 21 24                                                           |        |       |
|                    |   | Fri         | 3 6 9 12 12 15 18 21 21 24                                                     | Clear  |       |
|                    |   | Sat         |                                                                                | Clear  |       |
|                    |   |             | 3 6 9 12 15 18 21 24                                                           |        |       |
|                    |   |             | Clear All                                                                      | ~      |       |

| Elementi        | Descrizione                                                                                                    |
|-----------------|----------------------------------------------------------------------------------------------------|
| Tutto il giorno | Abilita allarme acquisizione faccia 24x7. Se disabilitata, è<br>possibile impostare la pianificazione manualmente<br>selezionando l'intervallo di tempo in ogni giorno della<br>settimana.<br>Nota: È consentito impostare 4 periodi solo in un giorno |
| Cancella tutto  | Cancellare tutta la selezione manuale del programma di<br>allarme                                                                                                    |
| Salvare         | Salvare le impostazioni.                                                                                                    |
| Predefinito     | Ripristinare le impostazioni di sistema predefinite.                                                                                                    |

#### 8.2 Allarme temperatura

In questa impostazione, è possibile impostare l'intervallo di allarme di temperatura e calibrare la temperatura manualmente o utilizzando il corpo nero.

| Live Video          | • | ☑ Temperature alarm                                                         |
|---------------------|---|-----------------------------------------------------------------------------|
| System              | - | Basic                                                                       |
| Video & Audio       |   | General Information                                                         |
| Display             | - | Blackbody calibration                                                       |
| Alarm               | • | Blackbody<br>temperature: 37.0                                              |
| letwork             | • | Blackbody 0.97<br>emissivity:                                               |
| torage              | • | Blackbody region Temperature calibration                                    |
| TZ                  | • | Click and drag the mouse to draw, right click to remove manual calibration: |
| ntelligent Analysis | - | Clear Refresh Alarm type: Body alarm                                        |
| Face Capture        | 3 | Normal<br>temperature 0.00 ~ 37.50 IO output: None                          |
| Temperature alarm   |   | range:                                                                      |
| opyright            |   | Save                                                                        |

| Elementi                                     | Descrizione                                                                                                    |
|----------------------------------------------|----------------------------------------------------------------------------------------------------|
| Allarme<br>Temparatura                       | Attivare la funzione di allarme della temperatura                                                                                                    |
| Temperatura del                              | Impostare la temperatura del corpo nero                                                                                                    |
| corpo nero                                   | visualizzata sul pannello Blackbody                                                                                                    |
| Emissività                                   | Impostare il valore di emissività del corpo poro                                                                                                    |
| Blackbody                                    | impostare il valore di emissività dei corpo nero                                                                                                    |
| Regione                                      | Fare clic e trascinare il mouse sul video in diretta per                                                                                               |
| blackbody                                    | disegnare l'area della superficie del corpo nero                                                                                                    |
| Chiaro                                       | Cancellare l'area                                                                                                    |
| aggiornare                                   | Ottenere l'immagine di visualizzazione più recente                                                                                                    |
| Calibrazione della<br>temperatura            | Dopo aver disegnato l'area della superficie del<br>corpo nero, fare clic su Calibrazione temperatura<br>per calibrare il sensore di tempertatura a IR. |
| Calibrazione<br>manuale della<br>temperatura | Calibrare la temperatura manualmente                                                                                                    |
| Tipo di allarme                              | Prova di allarme                                                                                                    |
| Intervallo di<br>allarme<br>temperatura      | Impostare l'intervallo di allarme della temperatura<br>per ottenere l'allarme                                                                          |
| IO Output                                    | Selezionare le linee di uscita dell'allarme                                                                                                    |
| Salvare                                      | Salvare le impostazioni.                                                                                                    |

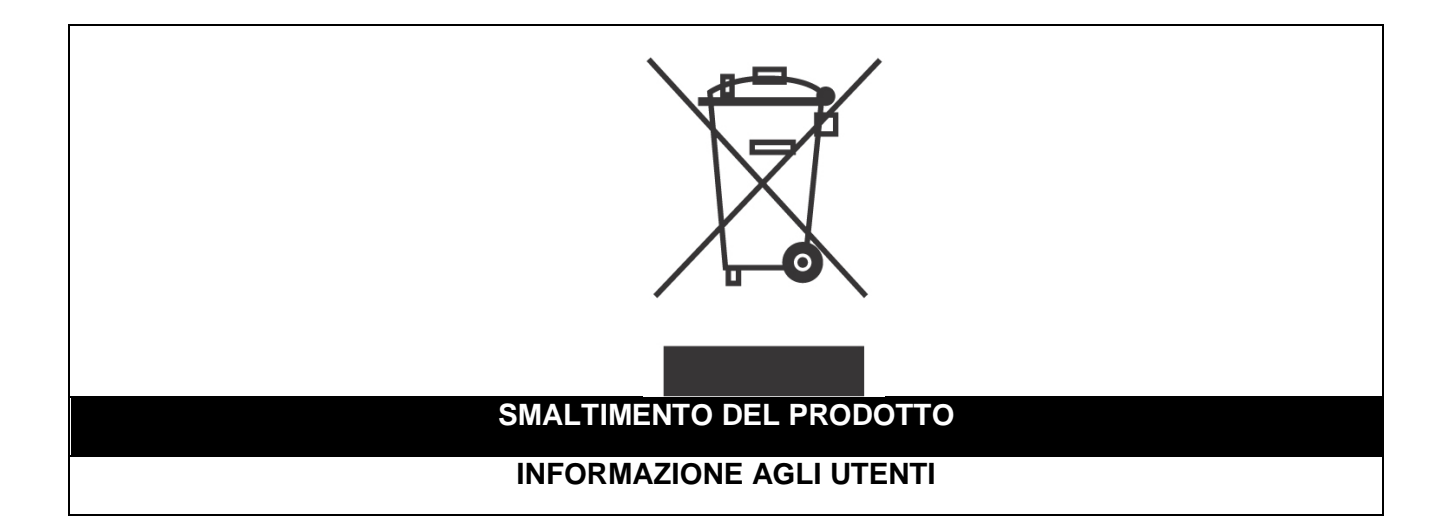

Ai sensi dell'art. 24 del Decreto Legislativo 14 marzo 2014, n. 49 "Attuazione della Direttiva 2012/19/UE sui rifiuti di apparecchiature elettriche ed elettroniche (RAEE)"

Il simbolo del cassonetto barrato riportato sull'apparecchiatura o sulla sua confezione indica che il prodotto alla fine della propria vita utile, inclusivo della batteria non rimovibile, deve essere raccolto separatamente dagli altri rifiuti per permetterne un adeguato trattamento e riciclo.

In particolare, la raccolta differenziata della presente apparecchiatura giunta a fine vita è organizzata e gestita:

a) direttamente dall'utente, nel caso in cui l'apparecchiatura sia stata immessa sul mercato prima del 31 dicembre 2010 e l'utente stesso decida di disfarsi dell'apparecchiatura senza sostituirla con una apparecchiatura nuova equivalente ed adibita alle stesse funzioni;

**b)** dal produttore, inteso come il soggetto che ha per primo introdotto e commercializzato in Italia o rivende in Italia col proprio marchio l'apparecchiatura nuova che ha sostituito la precedente, nel caso in cui, contestualmente alla decisione di disfarsi dell'apparecchiatura a fine vita immessa sul mercato prima del 31 dicembre 2010, l'utente effettui un acquisto di un prodotto di tipo equivalente ed adibito alle

stesse funzioni. In tale ultimo caso l'utente potrà richiedere al produttore il ritiro della presente apparecchiatura entro e non oltre 15 giorni naturali consecutivi dalla consegna della suddetta apparecchiatura nuova;

c) dal produttore, inteso come il soggetto che ha per primo introdotto e commercializzato in Italia o rivende in Italia col proprio marchio l'apparecchiatura nuova che ha sostituito la precedente, nel caso in cui l'apparecchiatura si immessa sul mercato dopo il 31 dicembre 2010;

L'adeguata raccolta differenziata per l'avvio successivo dell'apparecchiatura dismessa al riciclaggio, al trattamento e allo smaltimento ambientalmente compatibile contribuisce ad evitare possibili effetti negativi sull'ambiente e sulla salute e favorisce il reimpiego e/o riciclo dei materiali di cui è composta l'apparecchiatura. Lo smaltimento abusivo di apparecchiature, pile ed accumulatori da parte dell'utente comporta l'applicazione delle sanzioni di cui alla corrente normativa di legge.

Securitaly ha scelto di aderire a Consorzio ReMedia, un primario Sistema Collettivo che garantisce ai consumatori il corretto trattamento e recupero dei RAEE e la promozione di politiche orientate alla tutela ambientale.

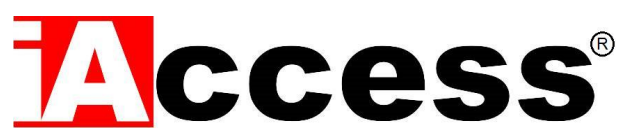

Securitaly srl. div. iAccess – Via dei Platani 3, 47042 Villalta di Cesenatico (FC) – <u>www.iaccess.eu</u> – service@iaccess.eu